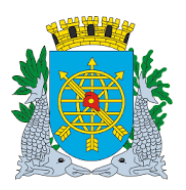

| MANUAL DO FINCON EXECUÇÃO ORÇAMENTÁRIA | ENTÁRIA OUTUBRO/2017 |  |
|----------------------------------------|----------------------|--|
| MULTAS                                 | Página: 1/47         |  |
| SUMÁRIO                                |                      |  |

| MULTAS                  |     |
|-------------------------|-----|
| Acesso ao Módulo Multas | 003 |
| Cadastro                | 006 |
| Baixa                   | 012 |
| Consulta                | 027 |
| Alteração               | 034 |

RELATÓRIO

Relatório de Multas.....042

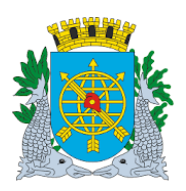

| MULTAS                                 | Página: 2/47 |
|----------------------------------------|--------------|
| MANUAL DO FINCON EXECUÇÃO ORÇAMENTÁRIA | OUTUBRO/2017 |
|                                        | Versão: 4    |

#### MULTAS

Neste módulo o usuário poderá: Cadastrar Multas, Baixar Multas, Alterar Multas e Extrair Relatórios.

| <u>FUNÇÃO</u>    | <u>CÓDIGO</u> |
|------------------|---------------|
| Cadastrar Multas | FCONT10010    |
| Baixar Multas    | FCONT10020    |
| Consultar Multas | FCONT10030    |
| Alterar Multas   | FCONT10040    |

**RELATÓRIO** 

<u>CÓDIGO</u>

Relatório de Multas

FCONP10050

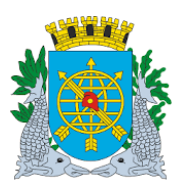

| MANUAL DO FINCON EXECUÇÃO ORÇAMENTÁRIA | OUTUBRO/2017 |
|----------------------------------------|--------------|
| MOLTAS                                 | Pagina: 3/47 |

#### Acesso ao Módulo Multas

#### **Diretrizes:**

Para utilizar o Módulo "Multas", o usuário deverá acessar o Sistema de acordo com o manual "ACESSO AO SISTEMA". E após, na tela inicial do FINCON, clicar no menu "Multas".

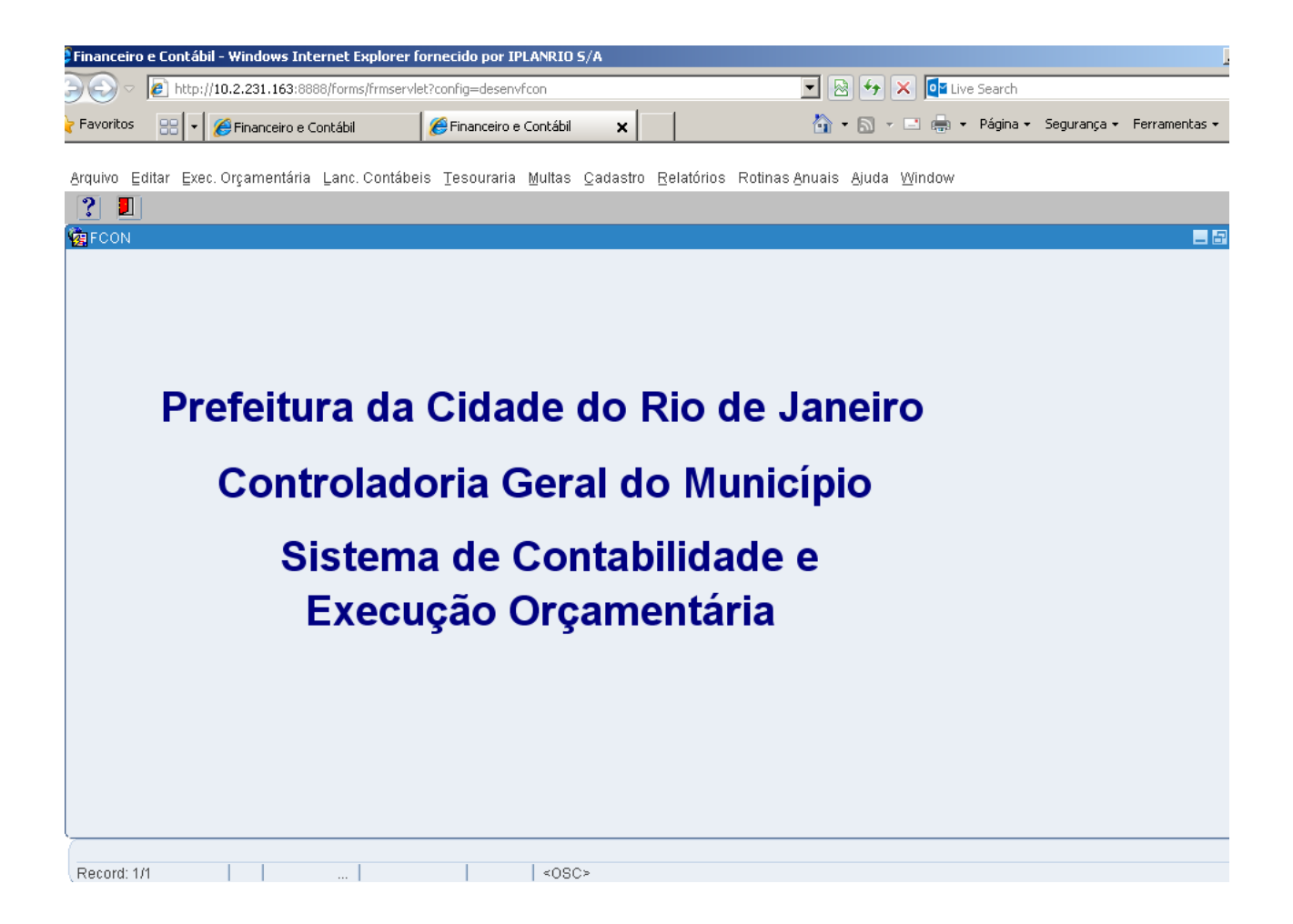

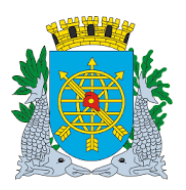

|                                        | Versão: 4    |
|----------------------------------------|--------------|
| MANUAL DO FINCON EXECUÇÃO ORÇAMENTÁRIA | OUTUBRO/2017 |
| MULTAS                                 | Página: 4/47 |
|                                        |              |

> Ícones da Barra de Ferramentas do FINCON

#### **BARRA DE FERRAMENTAS DO FINCON**

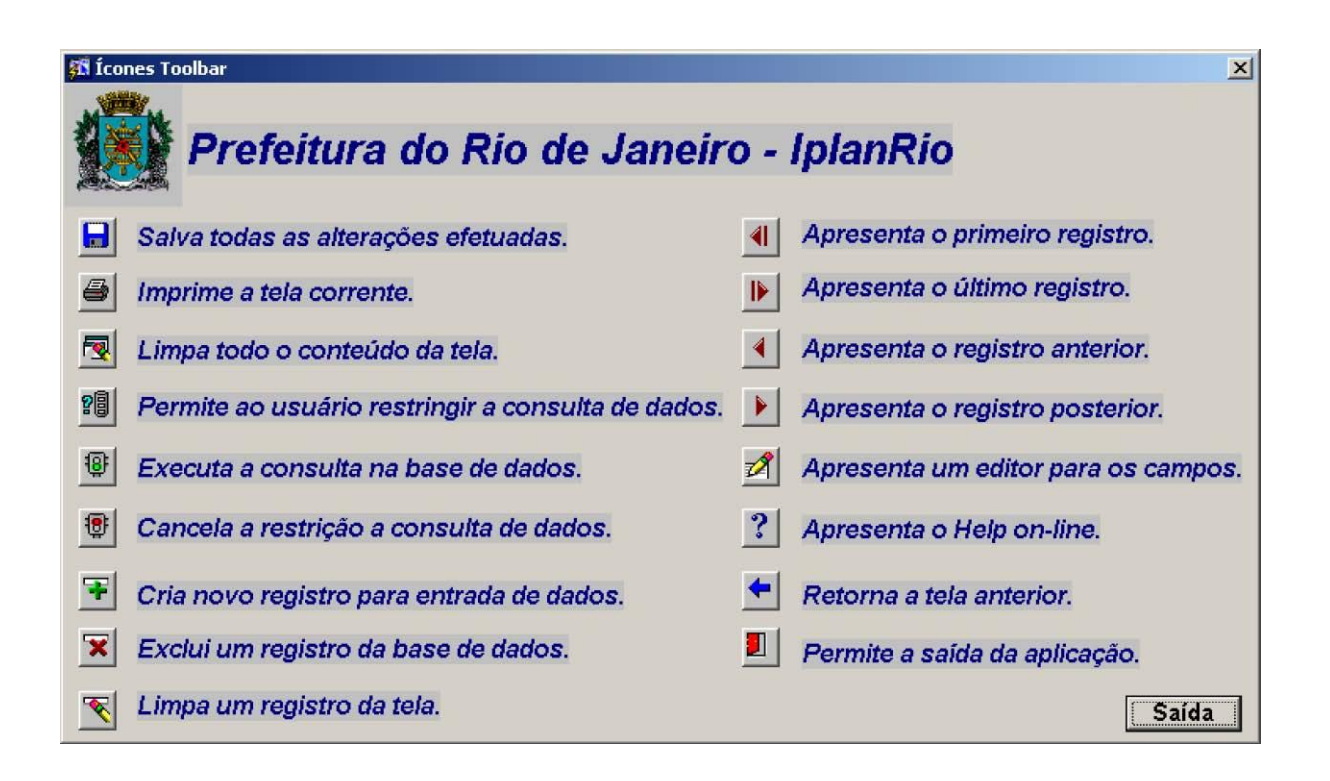

Acrônimos: LOV — List of Values lista de valores).
 SICOP — Sistema Único de Controle de Protocolo.

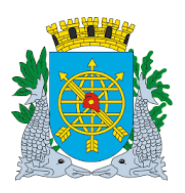

| MANUAL DO FINCON EXECUÇÃO ORÇAMENTÁRIA | Versao: 4<br>OUTUBRO/2017 |
|----------------------------------------|---------------------------|
| MULTAS                                 | Página: 5/47              |
|                                        |                           |

#### **Procedimentos:**

**1º passo:** Clicar no menu "Multas". Virá as opções do menu "Multas". As opções que aparecerem em cor mais clara estarão desabilitadas para o perfil informado.

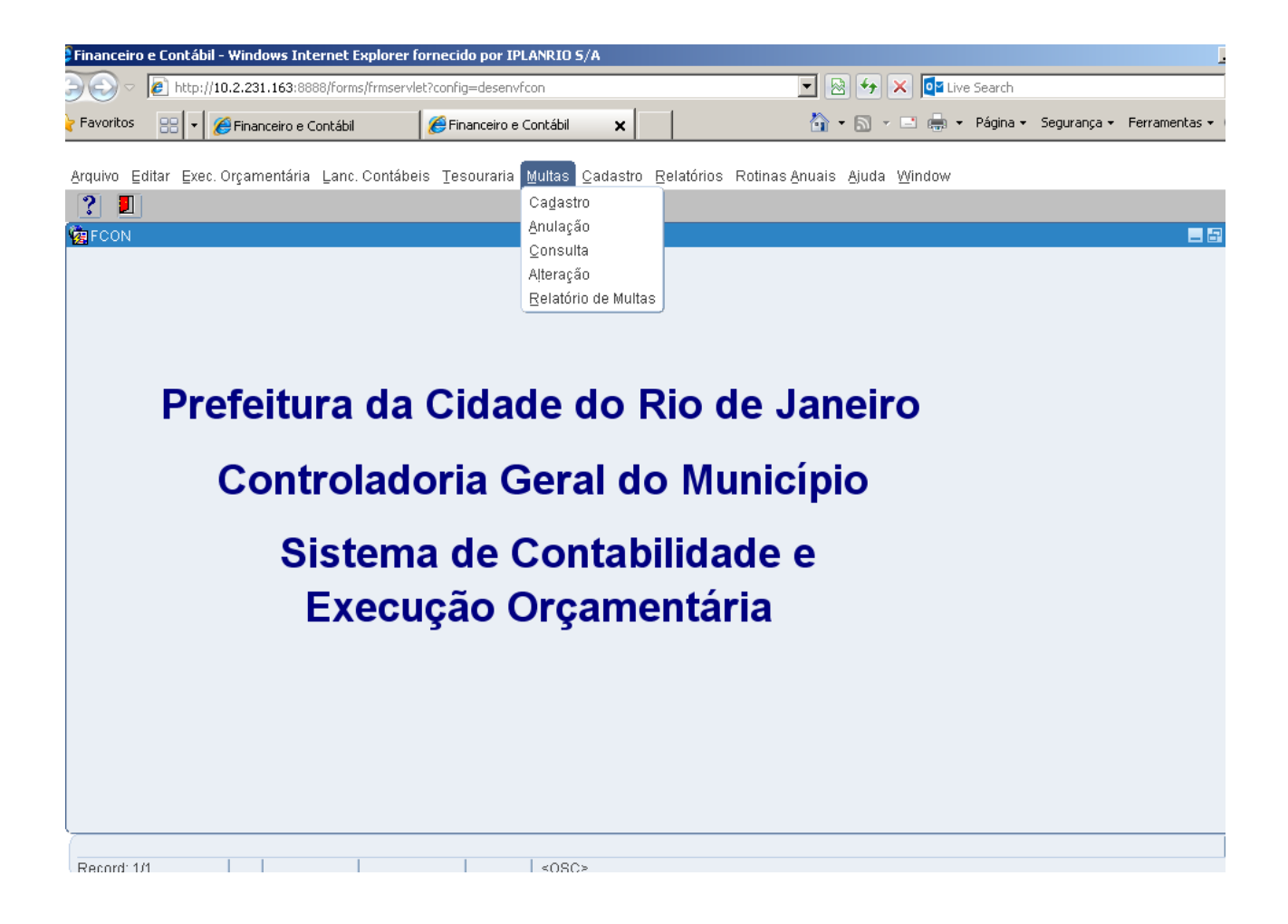

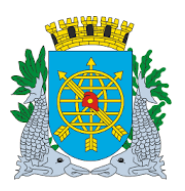

| MULTAS                                 | Página: 6/47 |
|----------------------------------------|--------------|
| MANUAL DO FINCON EXECUÇÃO ORÇAMENTÁRIA | OUTUBRO/2017 |
|                                        | versao: 4    |

Mana 2 a

#### Cadastro

**Diretrizes:** 

#### Cadastro de Multas

- > A função "Cadastrar Multas" permite:
- Cadastrar penalidades pecuniárias aplicadas a pessoas físicas ou jurídicas que estejam contratando com a Prefeitura.
- O cadastro da multa é extensivo a todas as despesas (Solicitação Avulsa, Agrupamento de Dispensa e Licitação) que estejam associadas ao mesmo processo instrutivo.

#### Perfil: Multas - SMA

#### Procedimentos:

1º passo: Selecione "Multas".2º passo: Selecione "Cadastro".

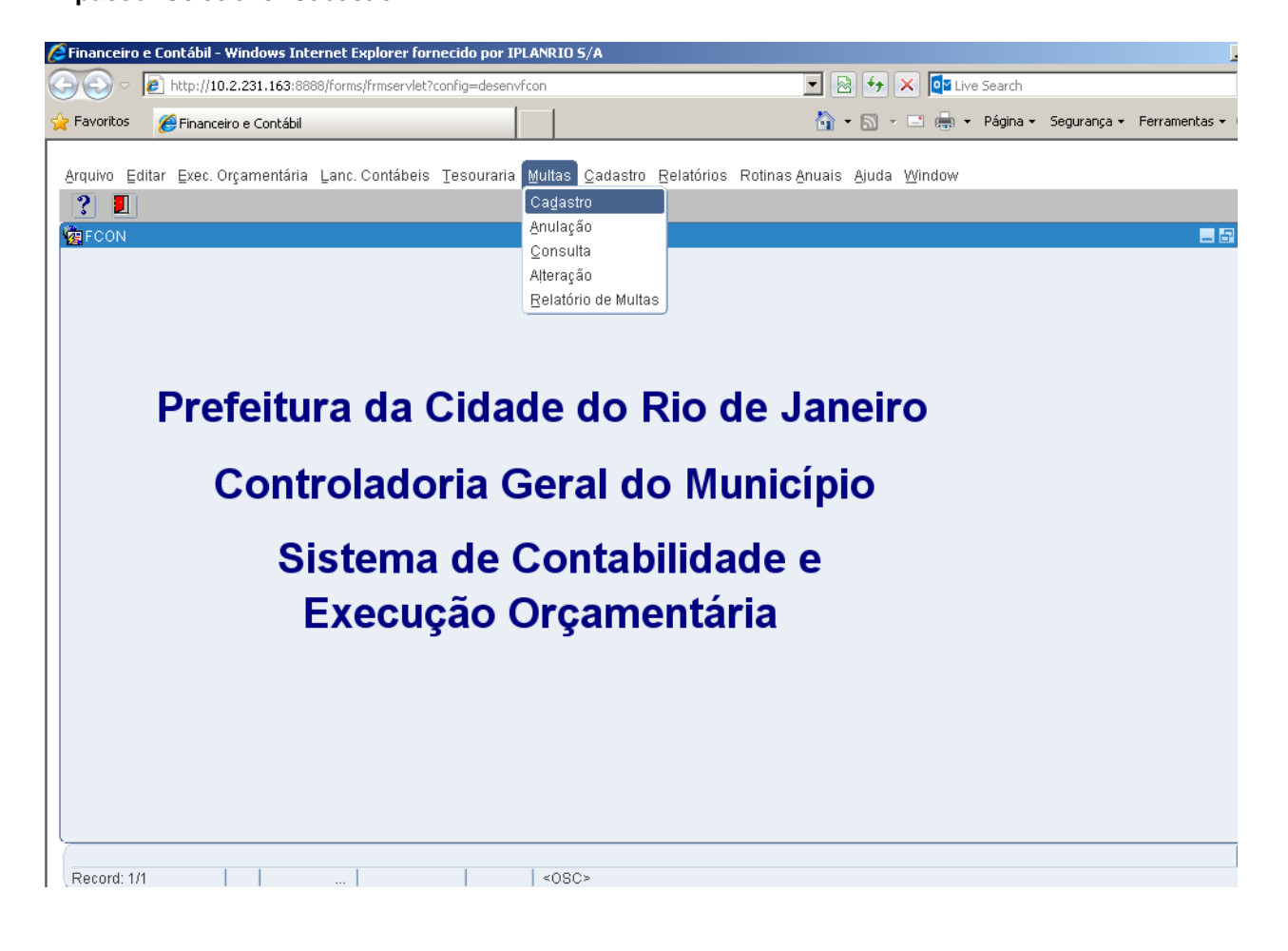

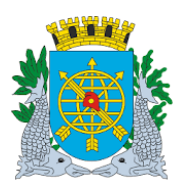

|                                        | Versão: 4    |
|----------------------------------------|--------------|
| MANUAL DO FINCON EXECUÇÃO ORÇAMENTÁRIA | OUTUBRO/2017 |
| MULTAS                                 | Página: 7/47 |
|                                        |              |

3º passo: Aparecerá a tela da função - FCONT10010 - "Cadastrar Multa"-

| 🗿 Financeiro e    | : Contábil - W                            | /indows Internet Explorer (                                                      | ornecido por IPLANRIO S/A                           |                                              |                                                         |             | j             |
|-------------------|-------------------------------------------|----------------------------------------------------------------------------------|-----------------------------------------------------|----------------------------------------------|---------------------------------------------------------|-------------|---------------|
| 90 - [            | http://10.2                               | 2.231.163:8888/forms/frmservl                                                    | et?config=desenvfcon                                | ▼ 🗟                                          | 🔸 🗙 📴 Live Search                                       |             |               |
| 🖕 Favoritos       | 🏉 Financeiro                              | o e Contábil                                                                     |                                                     | â •                                          | 🔊 🔹 🖶 🔹 Página 🕶                                        | Segurança 🕶 | Ferramentas 🕶 |
| Arquivo Edit      | tar ⊑xec.Orç                              | çamentária Lanc. Contábe                                                         | is <u>T</u> esouraria <u>M</u> ultas <u>C</u> adast | ro <u>R</u> elatórios Rotinas <u>A</u> nuais | <u>Ajuda W</u> indow                                    |             |               |
|                   | <b>R</b> 88 1                             | ) <b>* * * 4</b>                                                                 | DAD 🗾 ? 🗲                                           |                                              |                                                         |             |               |
| 🙀 Cadastrai       | r Multa                                   |                                                                                  |                                                     |                                              |                                                         |             | _ 6           |
|                   | Prefeitura d<br>Controlador<br>Sistema de | la Cidade do Rio de Janeiro<br>ria Geral do Município<br>Contabilidade Municipal | )<br>Cadastrar Mul                                  | ta                                           | <i>IplanRio</i><br>05/10/2017<br>01729227<br>FCONT10010 |             |               |
| Órgãos M          | lunicipais                                |                                                                                  |                                                     |                                              |                                                         |             |               |
| Órgão 12          | 200                                       | 🗍 📮 Controladoria Geral                                                          | do Município do Rio de Janeiro                      | Data Contábil                                | 05/10/2017                                              |             |               |
| Despes<br>Process | a<br>o Instrutivo<br>Favorecido           | Processo<br>o<br>• Física Jurídica                                               | Número                                              | Nome                                         |                                                         |             |               |
|                   | Despesa                                   |                                                                                  |                                                     |                                              |                                                         |             |               |
|                   | Valor                                     | _                                                                                | Data<br>Publicação                                  |                                              |                                                         |             |               |
| Record: 1/1       |                                           |                                                                                  | <0SC>                                               |                                              |                                                         |             |               |

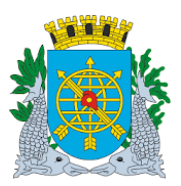

|                                        | Versão: 4    |  |
|----------------------------------------|--------------|--|
| MANUAL DO FINCON EXECUÇÃO ORÇAMENTÁRIA | OUTUBRO/2017 |  |
| MULTAS                                 | Página: 8/47 |  |

- 4º passo: Digite no bloco "Despesa" o número do Processo Instrutivo no campo "Processo".
- 5º passo: Selecione no bloco "Favorecido" (Física ou Jurídica) dê "enter" ou posicione o cursor no campo "Número".
- 6º passo: Digite o CNPJ ou CPF, (ou selecione através da LOV). Dê "enter", virão todas as despesas (Solicitação Avulsa, Agrupamento de Dispensa e Licitação) associadas ao Processo Instrutivo.
- 7º passo: Digite o valor da multa no campo "Valor".
- 8º passo: No campo "Data Publicação", informe a data da publicação, da Multa aplicada, no D.O.Rio

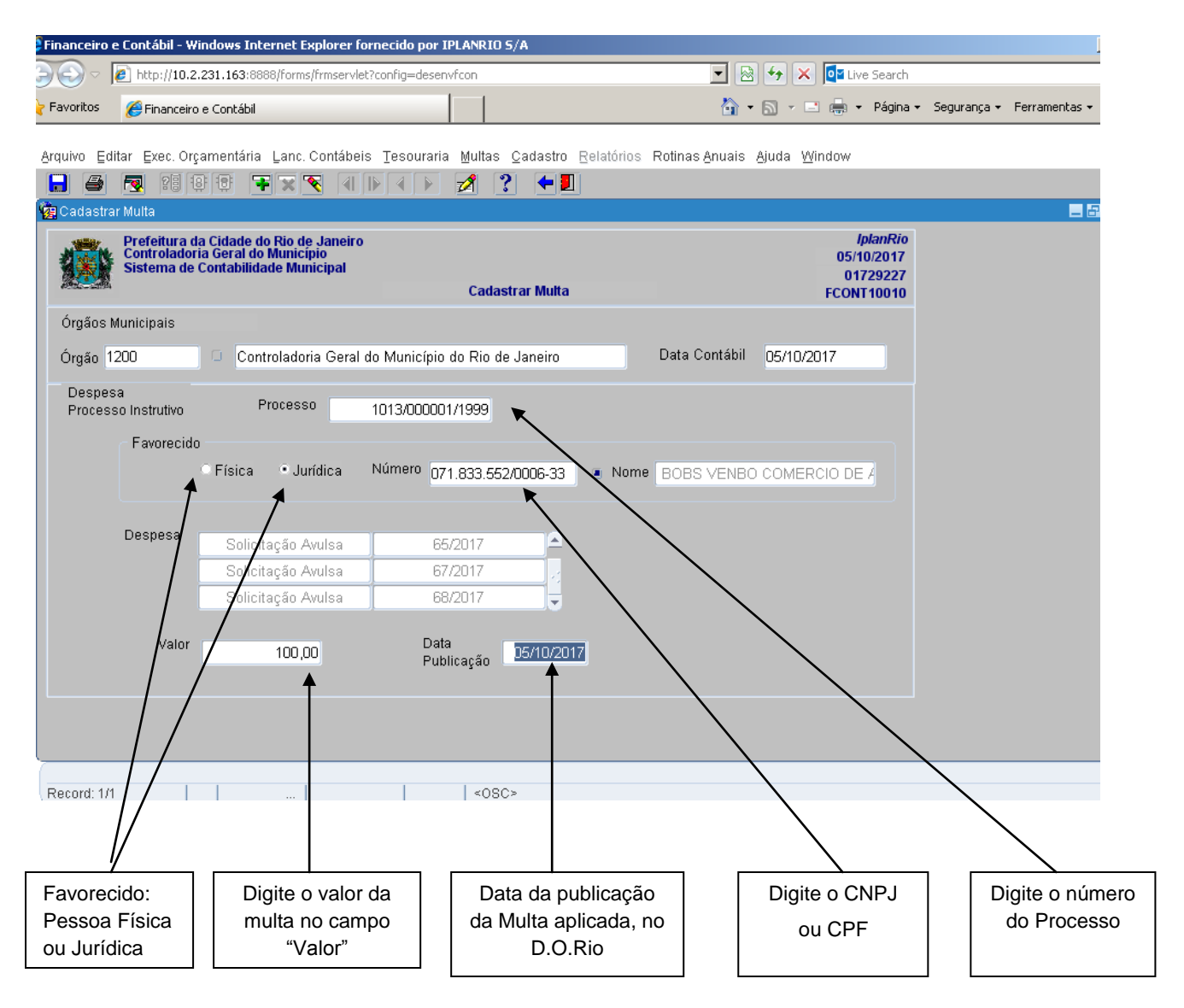

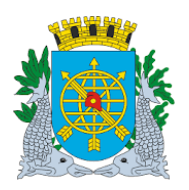

|                                        | Versão: 4    |
|----------------------------------------|--------------|
| MANUAL DO FINCON EXECUÇÃO ORÇAMENTÁRIA | OUTUBRO/2017 |
| MULTAS                                 | Página: 9/47 |
|                                        |              |

**9º passo:** Clicar no ícone **G** da barra de ferramentas para salvar a operação. **10º passo:** Clicar na opção "OK" para efetivar a transação.

| Financeiro e Contábil -               | Windows Internet Explorer fo                                                        | ornecido por IPLANRIO 5/A      |                                               |                                                         |                           |
|---------------------------------------|-------------------------------------------------------------------------------------|--------------------------------|-----------------------------------------------|---------------------------------------------------------|---------------------------|
| 🗩 🗢 🖉 http://10.                      | 2.231.163:8888/forms/frmservle                                                      | t?config=desenvfcon            | -                                             | 🔸 🗙 📴 Live Search                                       |                           |
| 🗧 Favoritos 🛛 🏉 Financei              | ro e Contábil                                                                       |                                | 🟠 <del>-</del>                                | 🔊 🔻 📑 🖶 🝷 Página 🕶                                      | Segurança 👻 Ferramentas 👻 |
| Arquivo Editar Evec O                 | rcamentária. Lanc Contábei                                                          | e Taeouraria Multae Cadaetro E | Polatárias Dotinas Anuais                     | Ajuda Window                                            |                           |
|                                       |                                                                                     |                                | Selatonos Rolinas Andais                      | Ajuua <u>w</u> inuow                                    |                           |
| 🙀 Cadastrar Multa                     |                                                                                     |                                |                                               |                                                         | - 6                       |
| Prefeitura<br>Controlado<br>Sistema d | da Cidade do Rio de Janeiro<br>oria Geral do Município<br>e Contabilidade Municipal | Cadastrar Multa                |                                               | <i>IplanRio</i><br>05/10/2017<br>01729227<br>FCONT10010 |                           |
| Órgãos Municipais                     |                                                                                     |                                |                                               |                                                         |                           |
| Órgão 1200                            | Controladoria Geral                                                                 | do Município do Rio de Janeiro | Data Contábil                                 | 05/10/2017                                              |                           |
| Despesa<br>Processo Instrutivo        | Processo                                                                            | 1013/00001/1999                |                                               |                                                         |                           |
| Favoreci                              | ob                                                                                  |                                |                                               |                                                         |                           |
|                                       | ○Física ⊙Jurídica                                                                   | Número 071.833.552/0006-33     | Nome BOBS VENBO                               | COMERCIO DE A                                           |                           |
|                                       |                                                                                     |                                |                                               |                                                         |                           |
| Despesa                               | Solicitação Avulsa                                                                  | 65/2017                        |                                               |                                                         |                           |
|                                       | Solicitação Avulsa                                                                  | 67/2017                        | Forms                                         |                                                         | ×                         |
|                                       | Solicitação Avulsa                                                                  | 68/2017 🥃                      | ~                                             |                                                         |                           |
| Valor                                 |                                                                                     | Data                           | FRM- 40                                       | 400: Transação concluida c                              | om sucesso.               |
| 14101                                 | 100,00                                                                              | Publicação 05/10/2017          |                                               |                                                         |                           |
|                                       |                                                                                     |                                |                                               |                                                         | ( <u>o</u> k              |
|                                       |                                                                                     |                                | ۱ <u>ــــــــــــــــــــــــــــــــــــ</u> |                                                         |                           |
|                                       |                                                                                     |                                |                                               |                                                         |                           |
| Record: 1/1                           |                                                                                     | <0SC>                          |                                               |                                                         |                           |
|                                       |                                                                                     |                                |                                               |                                                         |                           |
|                                       |                                                                                     |                                |                                               |                                                         |                           |
|                                       |                                                                                     |                                |                                               | Clique                                                  | na opção "OK"             |
|                                       |                                                                                     |                                |                                               | para                                                    | a efetivar a              |
|                                       |                                                                                     |                                |                                               | tr                                                      | ansação                   |

11º passo: Verificar o cadastro da multa através do "Relatório de Multas".

**12º passo:** Clicar no menu "Multas" e em "Relatório de Multas". Digite o nº do Processo e clicar em "Relatório".

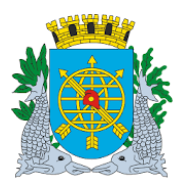

|                           | ΜΑΝΠ                                                                   |                                                      |                                                  | ΙΤΆΡΙΔ                 | Versão: 4                 |
|---------------------------|------------------------------------------------------------------------|------------------------------------------------------|--------------------------------------------------|------------------------|---------------------------|
|                           | Página: 10/47                                                          |                                                      |                                                  |                        |                           |
|                           |                                                                        |                                                      |                                                  |                        |                           |
| Favoritos                 | 🏉 Financeiro e Contábil                                                |                                                      | ô •                                              | 🔊 🔹 📑 🔹 Página 🕶       | Segurança 🔹 Ferramentas 🗙 |
| <u>Arquivo</u> Edi        | itar Exec. Orçamentária Lanc. Cont:                                    | ábeis Tesouraria Multas Cada:                        | stro <u>R</u> elatórios Rotinas Anuais A         | ijuda <u>W</u> indow   |                           |
|                           |                                                                        | Cadastro<br>Anulação                                 |                                                  |                        | <b>-</b> 5                |
| FCON                      |                                                                        | <u>C</u> onsulta<br>Alteração                        |                                                  |                        |                           |
|                           |                                                                        | Relatório de M                                       | lultas                                           |                        |                           |
|                           |                                                                        |                                                      |                                                  |                        |                           |
|                           | Profoitura d                                                           | a Cidado do                                          | Dio de Jan                                       | airo                   |                           |
|                           | Fieldiula u                                                            | a Cluaue uu                                          | NO de Jane                                       |                        |                           |
|                           | Controlad                                                              | doria Geral                                          | do Município                                     | <b>)</b>               |                           |
|                           | 0:                                                                     |                                                      |                                                  |                        |                           |
|                           | Sister                                                                 | na de Conta                                          | bilidade e                                       |                        |                           |
|                           | Exec                                                                   | ução Orçan                                           | nentária                                         |                        |                           |
| quivo Edita               | ar Exec. Orçamentária Lanc. Contáb                                     | eis <u>T</u> esouraria <u>M</u> ultas <u>C</u> adast | ro <u>R</u> elatórios Rotinas <u>A</u> nuais Aju | uda Window             |                           |
|                           |                                                                        |                                                      |                                                  |                        |                           |
| Relatório d               | e Multa<br>Prefeitura da Cidade do Rio de Janei                        | r0                                                   |                                                  | IolanRio               |                           |
|                           | Controladoria Geral do Município<br>Sistema de Contabilidade Municipal | Deleticie de Maite                                   |                                                  | 09/10/2017<br>01729227 |                           |
| 400000-00004              |                                                                        | Relatorio de Multa                                   |                                                  | FCONP10050             |                           |
| Órgã                      | io Controladoria Geral do Municíp                                      | io do Rio de Janeiro                                 |                                                  |                        |                           |
| Proc                      | esso 1013000011999 .                                                   |                                                      |                                                  |                        |                           |
| 1100                      |                                                                        |                                                      |                                                  |                        |                           |
| Tine                      |                                                                        |                                                      | Numero                                           |                        |                           |
| Tipo (                    | de Despesa                                                             |                                                      |                                                  |                        |                           |
| Tipo (<br>Favo            | de Despesa<br>precido<br>Física • Jurídica N                           | úmero                                                | Nome                                             |                        |                           |
| Tipo<br>Favo              | de Despesa<br>precido<br>Física • Jurídica N                           | úmero                                                | Nome                                             |                        |                           |
| Tipo<br>Favo              | orecido<br>Física •Jurídica N                                          | úmero                                                | Nome                                             |                        |                           |
| Tipo<br>Favo              | orecido<br>Física • Jurídica N                                         | úmero                                                | Nome                                             |                        |                           |
| Tipo<br>Favo              | orecido<br>Física • Jurídica N                                         | úmero                                                | Nome                                             |                        |                           |
| Tipo<br>Favo              | orecido<br>Física • Jurídica N                                         | úmero                                                | Nome                                             | Ŗelatório              |                           |
| Tipo<br>Favu              | recido<br>Física • Jurídica N                                          | úmero                                                | Nome                                             | Relatório              |                           |
| Tipo -                    | recido<br>Física • Jurídica N                                          | úmero                                                | Nome                                             | Relatório              |                           |
| Tipo<br>Fav<br>ecord: 1/1 | recido<br>Física • Jurídica N                                          | úmero                                                | Nome                                             | Relatório              |                           |

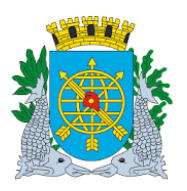

| MANUAL DO FINCON EXECUÇÃO ORÇAMENTÁRIA | OUTUBRO/2017  |
|----------------------------------------|---------------|
| MULTAS                                 | Página: 11/47 |

...

> Relatório do Acompanhamento da Multa cadastrada.

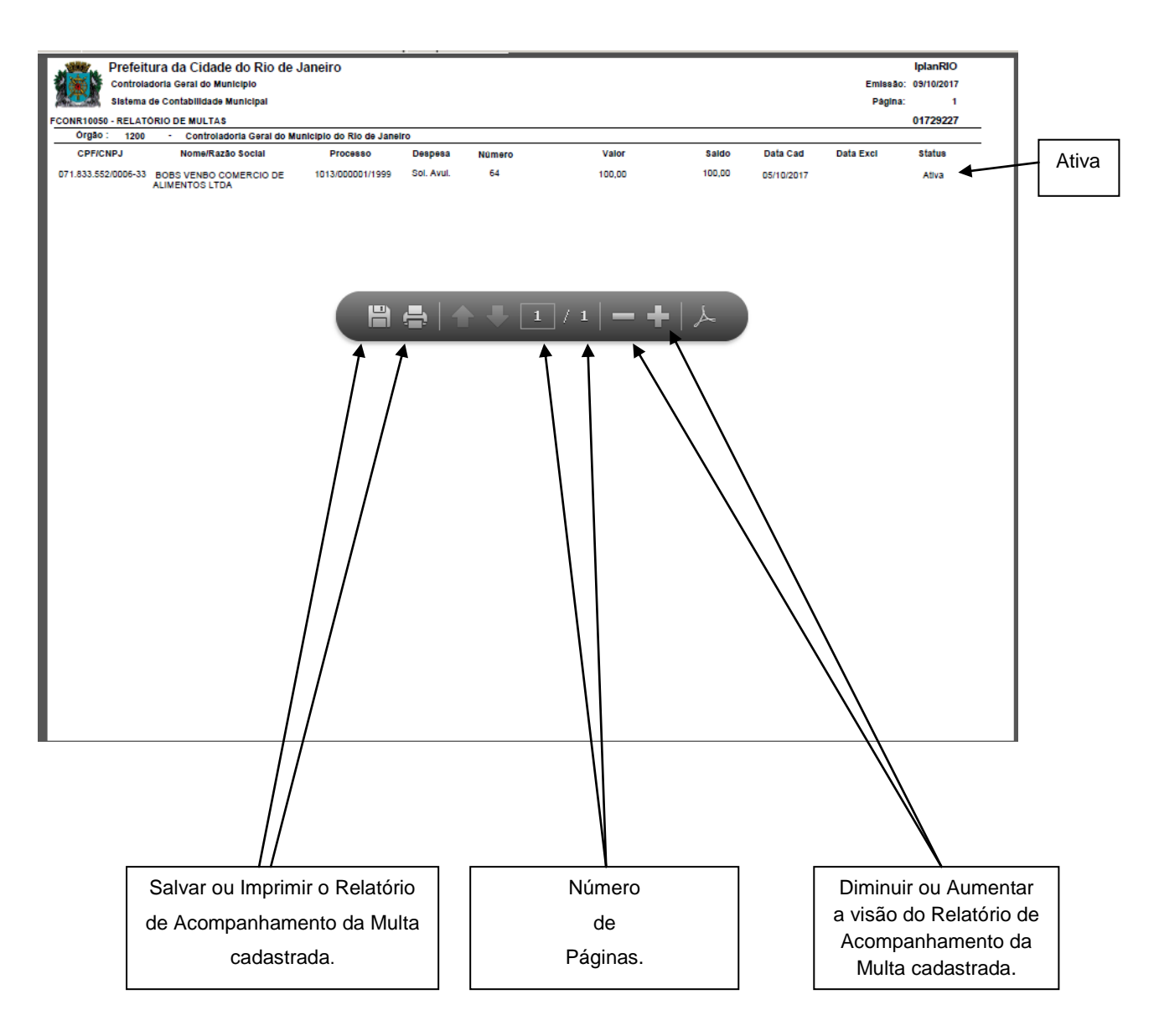

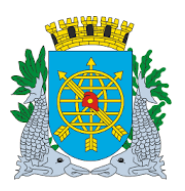

| MANUAL DO FINCON EXECUÇÃO ORÇAMENTÁRIA |  |
|----------------------------------------|--|
| MULTAS                                 |  |

| Versão: 4     |
|---------------|
| OUTUBRO/2017  |
| Página: 12/47 |

#### Baixa Diretrizes:

#### **Baixar Multas**

- A função "Baixar Multas":
  - Disponibiliza as multas cujos valores não foram deduzidos nas liquidações de despesa do favorecido; do processo multado e que foram pagas via DARM ou depósito em conta corrente (somente para indiretas, recursos próprios). (Baixa p/pagamento);
  - Permite anular/cancelar multas cadastradas no sistema FINCON e que foram questionadas por recursos ou administrativamente. (Baixa p/Cancelamento);
  - Excluir multas lançadas indevidamente. (Gestor do módulo de Multas);
  - Demonstra as multas não pagas.

#### **Procedimentos:**

1º passo: Selecione "Multas".

2º passo: Selecione "Baixa".

| Financeiro e Contábil - Windows Internet Explorer f | ornecido por IPLANRIO S/A        |                                        |                           |
|-----------------------------------------------------|----------------------------------|----------------------------------------|---------------------------|
| 🗩 🗢 🙋 http://10.2.231.163:8888/forms/frmservle      | et?config=desenvfcon             | 💌 🖄 🗲 🗙 📴 Live Search                  |                           |
| 💡 Favoritos 🛛 🖃 🖌 🌈 Financeiro e Contábil           | 🖉 Financeiro e Contábil 🛛 🗙      | 🏠 🕶 🔂 🗾 🌧 👻 Página 🕶                   | Segurança 👻 Ferramentas 👻 |
| Arquivo Editar Ever Orcamentária Lanc Contábe       |                                  | Relatórios Rotinas Anuais Ajuda Window |                           |
| Cirquito Eurici Exectorgumentana Euric. Contabe     | Cadastro                         | Ectorements Province Manage Manage     |                           |
| 🔹 📥                                                 | Anulação                         |                                        | = 5                       |
|                                                     | Consulta                         |                                        |                           |
|                                                     | Aiteração<br>Relatório de Multa: |                                        |                           |
|                                                     | (                                |                                        |                           |
|                                                     |                                  |                                        |                           |
| Drofeiture de                                       |                                  | Die de Jeneire                         |                           |
| Prefeitura da                                       | Claade do H                      | kio de Janeiro                         |                           |
|                                                     |                                  |                                        |                           |
| Controlado                                          | oria Geral do                    | o Município                            |                           |
|                                                     |                                  | -                                      |                           |
| Sistem                                              | a de Contab                      | ilidade e                              |                           |
| _                                                   | ~ ~                              |                                        |                           |
| Execu                                               | içao Orçame                      | entaria                                |                           |
|                                                     |                                  |                                        |                           |
|                                                     |                                  |                                        |                           |
|                                                     |                                  |                                        |                           |
|                                                     |                                  |                                        |                           |
|                                                     |                                  |                                        |                           |
|                                                     |                                  |                                        |                           |
| ·                                                   |                                  |                                        |                           |
| Record: 1/1                                         | <0SC>                            |                                        |                           |

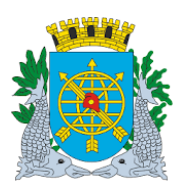

|                                        | Versão: 4     |
|----------------------------------------|---------------|
| MANUAL DO FINCON EXECUÇÃO ORÇAMENTÁRIA | OUTUBRO/2017  |
| MULTAS                                 | Página: 13/47 |
|                                        |               |

3º passo: Aparecerá a tela da função "Baixar Multa" - FCONT10020.

| Financeiro e Contábil - Windows Internet Explorer fornecido por IPLANRIO S/A                                                     |                                                         |
|----------------------------------------------------------------------------------------------------|---------------------------------------------------------|
| 🗩 🕞 🗢 🖉 http://10.2.231.163:8888/forms/frmservlet?config=desenvfcon                                                              | 👌 👉 🗙 📴 Live Search                                     |
| r Favoritos 🔡 👻 🎉 Financeiro e Contábil 🏀 Financeiro e Contábil 🗙 🏠                                                              | • 🔊 👻 🚍 🔹 Página • Segurança • Ferramentas •            |
| Arquivo Editar Exec. Orçamentária Lanc. Contábeis Tesouraria Multas Cadastro Relatórios Rotinas Anuais                           | Ajuda <u>W</u> indow                                    |
|                                                                                                    |                                                         |
| ge Excluir Multa                                                                                                    |                                                         |
| Prefeitura da Cidade do Rio de Janeiro<br>Controladoria Geral do Município<br>Sistema de Contabilidade Municípal<br>Baixar Multa | <i>IplanRio</i><br>06/10/2017<br>01729227<br>FCONT10020 |
| Órgãos Municipais                                                                                                    | <b>A</b>                                                |
| Órgão 1200 🛛 Controladoria Geral do Município do Rio de Janeiro Data Contábil                                                    | 06/10/2017                                              |
| Multas<br>Processo                                                                                                    |                                                         |
| Tipo de Despesa Número                                                                                                    |                                                         |
| Favorecido<br>• Física Jurídica Número Nome                                                                                      |                                                         |
| Publicação Cadastro                                                                                                    |                                                         |
| Valor Saldo -                                                                                                    | Baixa p/ pagamento                                      |
| Situação                                                                                                    | aixa p/ cancelamento                                    |
|                                                                                                    | Excluir                                                 |
|                                                                                                    |                                                         |
|                                                                                                    |                                                         |
| Record: 1/1   <0SC>                                                                                                    |                                                         |
|                                                                                                    |                                                         |
|                                                                                                    |                                                         |
|                                                                                                    |                                                         |
|                                                                                                    | Função "Baixar Multa"-<br>FCONT10020.                   |

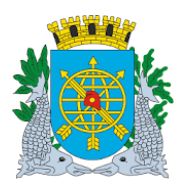

| MULTAS                                 | Página: 14/47 |
|----------------------------------------|---------------|
| MANUAL DO FINCON EXECUÇÃO ORÇAMENTÁRIA | OUTUBRO/2017  |
|                                        | Versão: 4     |

- 4º passo: Dê "enter" duas vezes ou posicione o cursor no campo "Processo".
- 5º passo: Clique no ícone 🕮 para pesquisar.
- 6º passo: Digite o número do processo (Ex.: processo 10130000011999). Dê "enter" para o processo assumir a forma do cadastro no SICOP.
- 7º passo: Clicar no ícone 😰 para efetuar a pesquisa.

| Financeiro e Contábil           | - Windows Internet Explorer f                                                           | ornecido por IPLANRIO 5/A                         |                           |                           |                                                         |             |               |
|---------------------------------|-----------------------------------------------------------------------------------------|---------------------------------------------------|---------------------------|---------------------------|---------------------------------------------------------|-------------|---------------|
| 🕘 💿 🗢 🙋 http://1                | 0.2.231.163:8888/forms/frmservl                                                         | et?config=desenvfcon                              |                           | - 🖻                       | 😽 🗙 📴 Live Search                                       |             |               |
| 🍃 Favoritos 🛛 😦 💡               | 🔗 Financeiro e Contábil                                                                 | 🔏 Financeiro e Contábil 🛛 🗧                       | ×                         | 🟠 • B                     | 🕥 👻 📑 🖶 🝷 Página 🕶                                      | Segurança 👻 | Ferramentas 👻 |
| <u>Arquivo Editar Exec.</u>     | Orçamentária Lanc. Contábe                                                              | is <u>T</u> esouraria <u>M</u> ultas <u>C</u> ada | stro <u>R</u> elatórios I | Rotinas <u>A</u> nuais Aj | iuda <u>W</u> indow                                     |             |               |
| 🔒 🍯 💽 શ                         | ) 🖲 🐨 🖛 💌 🕄                                                                             | D I D 🕺 ? 🔍                                       | <b>  ]</b>                |                           |                                                         |             |               |
| 🙀 Excluir Multa                 |                                                                                         |                                                   |                           |                           |                                                         |             | _ 8           |
| Prefeitu<br>Controla<br>Sistema | a da Cidade do Rio de Janeiro<br>doria Geral do Município<br>de Contabilidade Municipal | Baixar Mu                                         | Ita                       |                           | <i>lplanRio</i><br>06/10/2017<br>01729227<br>FCONT10020 |             |               |
| Órgãos Municipais               |                                                                                         |                                                   |                           |                           |                                                         |             |               |
| Órgão 1200                      | 💿 Controladoria Geral                                                                   | do Município do Rio de Jane                       | iro                       | Data Contábil             | 06/10/2017                                              |             |               |
| Multas<br>Processo              | 1013/000001/1999                                                                        |                                                   |                           |                           |                                                         |             |               |
| Tipo de Despes                  | a                                                                                       |                                                   | Númer                     | 0                         |                                                         |             |               |
| Favorecid                       | o<br><u>C Física</u> O Jurídica                                                         | Número                                            | Nome                      |                           |                                                         |             |               |
| Publicação                      |                                                                                         | Cadastro                                          |                           |                           |                                                         |             |               |
| Valor                           |                                                                                         | Saldo                                             |                           | Bai                       | xa p/ pagamento                                         |             |               |
| Situação                        |                                                                                         |                                                   |                           | Baixe                     | a p/ cancelamento<br>Excluir                            |             |               |
|                                 |                                                                                         |                                                   |                           |                           |                                                         |             |               |
| Enter a query; press            | F8 to execute, Ctrl+Q to cancel.                                                        |                                                   |                           |                           |                                                         |             |               |
| Record: 1/1                     | Enter-Qu                                                                                | <08C>                                             |                           |                           |                                                         |             |               |

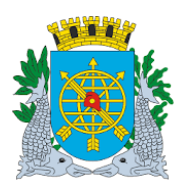

|                                        | versao: 4     |
|----------------------------------------|---------------|
| MANUAL DO FINCON EXECUÇÃO ORÇAMENTÁRIA | OUTUBRO/2017  |
| MULTAS                                 | Página: 15/47 |
|                                        |               |

8º passo: Aparecerão os dados da(s) multa(s) cadastrados para o processo informado.

| Financeiro e Contábil -              | Windows Internet Explor                                                            | er fornecido por IPLANRIO 5/A                        |                           |                                                    |                               |
|--------------------------------------|------------------------------------------------------------------------------------|------------------------------------------------------|---------------------------|----------------------------------------------------|-------------------------------|
| 🗩 🗢 🖉 http://10                      | <b>).2.231.163</b> :8888/forms/frmse                                               | rvlet?config=desenvfcon                              |                           | 💌 💀 😽 🗙 📴 Live Searc                               | h                             |
| 🖥 Favoritos 🔡 🔹 🄏                    | Financeiro e Contábil                                                              | 🗙 🌈 Financeiro e Contábil                            |                           | 🏠 🔹 🔝 👻 🖃 🖶 👻 Págir                                | a 🔹 Segurança 👻 Ferramentas 👻 |
| Arquivo Editar Exec. C               | Drçamentária Lanc. Conta                                                           | beis <u>T</u> esouraria <u>M</u> ultas <u>C</u> ada: | stro <u>R</u> elatórios R | otinas <u>A</u> nuais <u>Aj</u> uda <u>W</u> indow |                               |
| 🕞 🥔 💀 😢                              | 8 🖲 🐨 🗙 😽                                                                          | 4 🕨 4 🕨 💋 🤶 🖣                                        | - 🗾                       |                                                    |                               |
| 🙀 Excluir Multa                      |                                                                                    |                                                      |                           |                                                    | - 8                           |
| Prefeitura<br>Controlad<br>Sistema d | a da Cidade do Rio de Jan<br>Ioría Geral do Município<br>le Contabilidade Municipa | eiro<br>I<br>Baixar Mul                              | ta                        | IplanRi<br>06/10/2013<br>0172922<br>FCONT1002      | 0<br>7<br>7                   |
| Órgãos Municipais                    |                                                                                    |                                                      |                           |                                                    |                               |
| Órgão 1200                           | Controladoria Ge                                                                   | ral do Município do Rio de Janei                     | ro                        | Data Contábil 06/10/2017                           |                               |
| Multas<br>Processo                   | 1013/000001/1999                                                                   |                                                      |                           |                                                    |                               |
| Tipo de Despesa                      | Sol. 4                                                                             | vul.                                                 | Número                    | 64                                                 |                               |
| Favorecido                           | ○ Física ● Jurídica                                                                | Número 071.833.552/00                                | 06-33 Nome B(             | DBS VENBO COMERCIO DE A                            |                               |
| Publicação                           | 05/10/17                                                                           | Cadastro 05/10/2017                                  |                           |                                                    |                               |
| Valor                                | 100,00                                                                             | Saldo 100,00                                         | ו                         | Baixa p/ pagamento                                 |                               |
| Situação                             | Ativa                                                                              |                                                      |                           | Baixa p/ cancelamento                              |                               |
| ·                                    |                                                                                    |                                                      |                           |                                                    |                               |
| Record: 1/1                          |                                                                                    | <0SC>                                                |                           |                                                    |                               |

Obs.: Outras multas, cadastradas no sistema e que faça parte do mesmo processo instrutivo, poderão ser consultadas, clicando nos ícones da barra de ferramentas

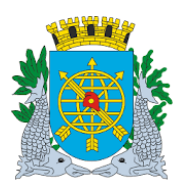

| MANUAL DO FINCON EXECUÇÃO ORÇAMENTÁRIA | Versão: 4<br>OUTUBRO/2017 |
|----------------------------------------|---------------------------|
| MULTAS                                 | Página: 16/47             |
|                                        |                           |

Exemplo de baixa de "Multas" através do campo "Excluir".

**9º passo:** Excluir multa cadastrada para o processo informado. **10º passo:** Clicar no campo "Excluir".

| Financeiro e Contábil - Wind                        | lows Internet Explorer fo                                              | ornecido por IPLANRIO S/A      |            |                |                   |                             |                                    |             | [             |
|-----------------------------------------------------|------------------------------------------------------------------------|--------------------------------|------------|----------------|-------------------|-----------------------------|------------------------------------|-------------|---------------|
| 🗩 🗢 🙋 http://10.2.23                                | 1.163:8888/forms/frmservle                                             | t?config=desenvfcon            |            |                | - 🖻               | 😽 🗙 🚺 Live                  | : Search                           |             |               |
| 🎖 Favoritos 🛛 🔠 🖌 🏉 Final                           | nceiro e Contábil 🗙                                                    | <i> </i> Financeiro e Contábil |            |                | 🟠 •               | 5 - 🗆 🖶 -                   | Página 🕶                           | Segurança 🗸 | Ferramentas 🕶 |
|                                                     |                                                                        |                                |            |                |                   |                             |                                    |             |               |
| Arquivo Editar Exec. Orçan                          | nentaria Lanc.Contabei<br>💼 🖘 🐨 🐼 4                                    | s lesouraria Multas Cac        | iastro Rei | latorios Rotin | as <u>A</u> nuais | Ajuda <u>W</u> indow        |                                    |             |               |
| 🙀 Excluir Multa                                     |                                                                        |                                |            |                |                   |                             |                                    |             | _ 8           |
| Prefeitura da C<br>Controladoria d<br>Sistema de Co | idade do Rio de Janeiro<br>Geral do Município<br>ntabilidade Municipal | Baixar M                       | luita      |                |                   | ір<br>06/10<br>017<br>FCONT | lanRio<br>)/2017<br>29227<br>10020 |             |               |
| Órgãos Municipais                                   |                                                                        |                                |            |                |                   |                             |                                    |             |               |
| Órgão 1200                                          | Controladoria Geral                                                    | do Município do Rio de Jan     | neiro      | Data           | Contábil          | 06/10/2017                  |                                    |             |               |
| Multas<br>Processo 1                                | 013/000001/1999                                                        |                                |            |                |                   |                             |                                    |             |               |
| Tipo de Despesa                                     | Sol. Avul.                                                             |                                |            | Número         |                   | 64                          |                                    |             |               |
| Favorecido                                          |                                                                        |                                |            |                |                   |                             |                                    |             |               |
| • F                                                 | ísica • Jurídica                                                       | Número 071.833.552/0           | 006-33     | Nome BOBS      | VENBO (           | COMERCIO DE                 |                                    |             |               |
| Publicação                                          | 05/10/17                                                               | Cadastro 05/10/2017            | ]          |                | F                 | aixa n/ nagamento           |                                    |             |               |
| Valor                                               | 100,00                                                                 | Saldo 100                      | ,00        |                |                   | ana pi pagamente            |                                    |             |               |
| Situação Ativ                                       | /a                                                                     |                                |            |                | Ва                | ixa p/ cancelamento         |                                    |             |               |
|                                                     |                                                                        |                                |            |                |                   | Excluir                     |                                    |             |               |
|                                                     |                                                                        |                                |            |                |                   | T                           |                                    |             |               |
|                                                     |                                                                        |                                |            |                |                   |                             |                                    |             |               |
| Record: 1/1                                         |                                                                        | <08C>                          |            |                |                   |                             |                                    |             |               |
|                                                     |                                                                        |                                |            |                |                   |                             |                                    |             |               |
|                                                     |                                                                        |                                |            |                |                   |                             |                                    | 7           |               |
|                                                     |                                                                        |                                |            |                | CI                | icar no camp<br>"Excluir"   | 00                                 |             |               |

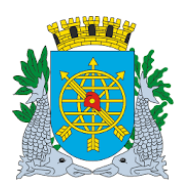

|                                        | Versão: 4     |
|----------------------------------------|---------------|
| MANUAL DO FINCON EXECUÇÃO ORÇAMENTÁRIA | OUTUBRO/2017  |
| MULTAS                                 | Página: 17/47 |

11º passo: Clicar na opção "OK" para concluir a transação de exclusão da multa.

| Financeiro e        | Contábil - ¥                                                          | Vindows Interne                                           | t Explorer fo                        | rnecido por IP | LANRIO 5/A                                  |                      |                         |                                     |                                                 |                                    |             | L.            |
|---------------------|-----------------------------------------------------------------------|-----------------------------------------------------------|--------------------------------------|----------------|---------------------------------------------|----------------------|-------------------------|-------------------------------------|-------------------------------------------------|------------------------------------|-------------|---------------|
| ∋⊙∘ [               | 🥑 http://10.2                                                         | 2.231.163:8888/fo                                         | rms/frmservlet                       | config=desenv? | fcon                                        |                      | -                       | 🗟 🐓 >                               | 🕻 🚺 Live                                        | Search                             |             |               |
| 🗧 Favoritos         | 88 - 🏉                                                                | Financeiro e Contál                                       | bil 🗙                                | 🏉 Segurança    |                                             |                      | 6                       | • 🔊 •                               |                                                 | Página 🔻                           | Segurança 👻 | Ferramentas 👻 |
| Arquivo Edit        | tar Exec. Or                                                          | çamentária Lar                                            | nc. Contábeis                        | Tesouraria     | Multas Cadast                               | ro <u>R</u> elatório | is Rotinas <u>A</u> nua | is <u>A</u> juda \                  | <u>N</u> indow                                  |                                    |             |               |
|                     |                                                                       | <u> </u>                                                  |                                      |                | 2 ? 🕈                                       |                      |                         |                                     |                                                 |                                    |             |               |
|                     | Prefeitura (<br>Controlado<br>Sistema de                              | da Cidade do Rio<br>ria Geral do Mun<br>: Contabilidade N | ) de Janeiro<br>licípio<br>Aunicipal |                | Baixar Multa                                | 1                    |                         |                                     | lp<br>09/10<br>017/<br>FCONT                    | lanRio<br>)/2017<br>29227<br>10020 |             |               |
| Órgãos M            | lunicipais                                                            |                                                           |                                      |                |                                             |                      |                         |                                     |                                                 |                                    |             |               |
| Órgão 12            | 200                                                                   | Controla                                                  | doria Geral c                        | lo Município d | lo Rio de Janeiro                           | )                    | Data Contál             | oil 09/10/                          | 2017                                            |                                    |             |               |
| Muttas F<br>Tipo da | Processo<br>e Despesa<br>Favorecido<br>ublicação<br>Valor<br>Situação | 1013/000001,<br>Física •<br>05/10/17<br>100,<br>Ativa     | /1999<br>Sol. Avul.<br>Jurídica<br>C | Forms          | Information:<br>05/10/2017<br>100,00        | Transação (          | concluída com su        | Eaixa p/ po<br>Baixa p/ car<br>Excl | 64<br>CIO DE /<br>agamento<br>acelamento<br>uir |                                    |             |               |
| Record: 0/1         |                                                                       |                                                           | .                                    | -<br>-         | <osc><br/>//<br/>Clicar na o<br/>"OK"</osc> | pção                 |                         |                                     |                                                 |                                    |             |               |

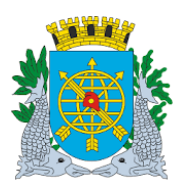

|                   | 2017 |
|-------------------|------|
| MULTAS Página: 18 | /47  |

> Relatório do Acompanhamento da Multa (Baixa p/Exclusão).

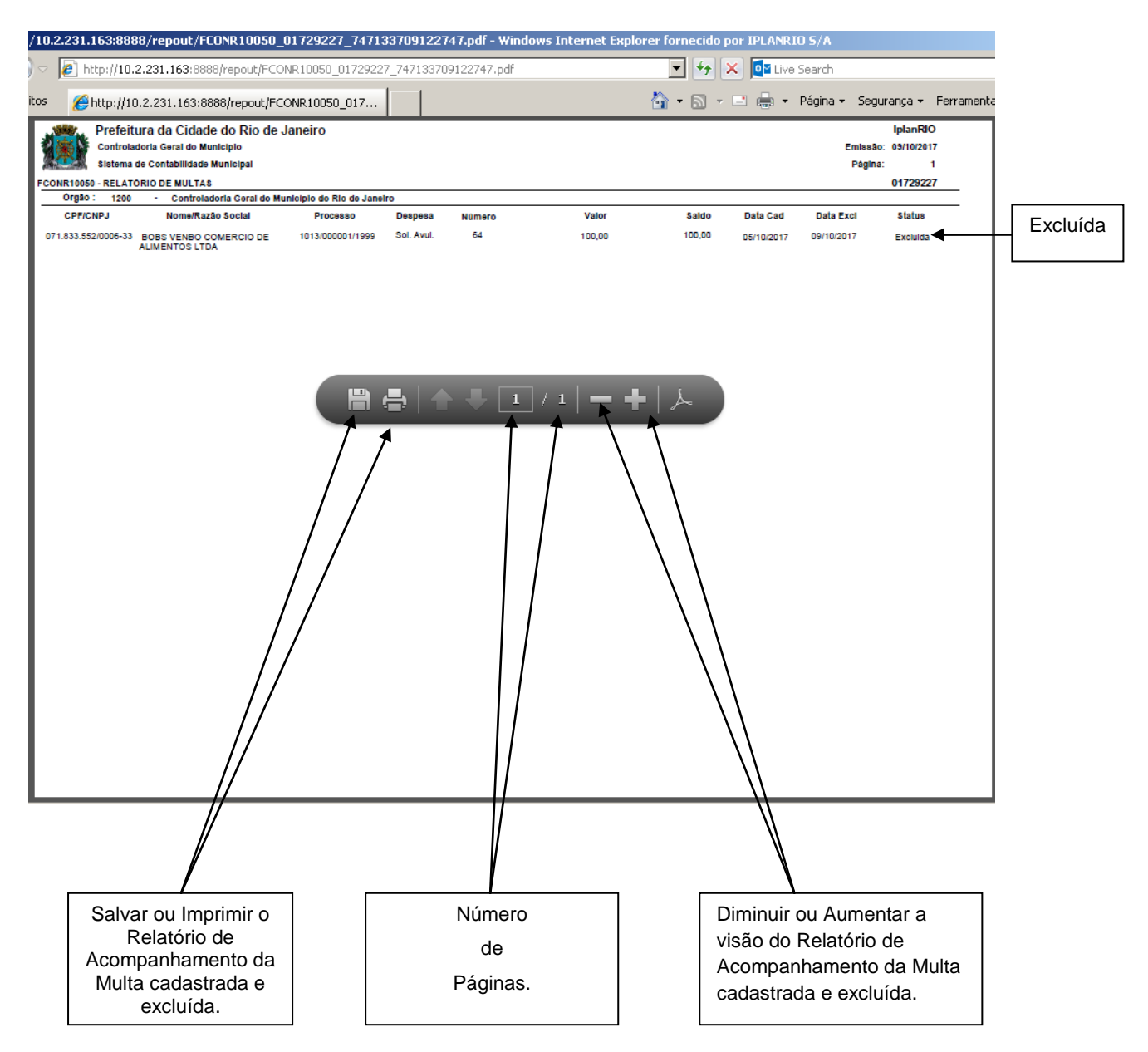

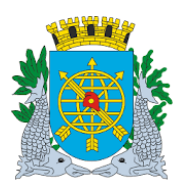

|                                        | Versão: 4     |
|----------------------------------------|---------------|
| MANUAL DO FINCON EXECUÇÃO ORÇAMENTÁRIA | OUTUBRO/2017  |
| MULTAS                                 | Página: 19/47 |

Exemplo de baixa de "Multas" por "Baixa p/pagamento".

| 0.2.231.163:888                | 38/repout/FCONR10050_0                                                                                 | 1729227_7471                               | 515091414   | 14.pdf - Wi  | ndows Internet Explore   | r fornecido po | or IPLANR  | IO 5/A                         |                                                      |                                           |
|--------------------------------|----------------------------------------------------------------------------------------------------|--------------------------------------------|-------------|--------------|--------------------------|----------------|------------|--------------------------------|------------------------------------------------------|-------------------------------------------|
| 🙋 http://10.                   | 2.231.163:8888/repout/FCON                                                                             | R10050_0172922                             | 7_74715150  | 19141414.pdf |                          | • + ×          | 💽 🚺 Liv    | e Search                       |                                                      |                                           |
| <i>(e)</i> http://10           | 0.2.231.163:8888/repout/FCO                                                                            | NR10050_017                                |             |              | ł                        | <b>•</b> • • • | . 🖶 -      | Página 👻 S                     | Segurança 🔻                                          | Ferramenta                                |
| Prefeit<br>Controla<br>Sistema | ura da Cidade do Rio de Ja<br>dorla Geral do Municipio<br>de Contabilidade Municipal<br>ÓRIO DE MULTAS | aneiro                                     |             |              |                          |                |            | Emi<br>Pá                      | IplanRIC<br>8880: 09/10/2013<br>Igina: 1<br>01729223 | ,                                         |
| CPF/CNPJ                       | -<br>Nome/Razão Social                                                                                 | Processo                                   | Despesa     | Número       | Valor                    | Saldo          | Data Cad   | Data Excl                      | Status                                               | -                                         |
| 000.085.417/0001-02            | CONSTRUPOL - CONSTRUCOES<br>E EMPREENDIMENTOS LTDA.                                                    | 0007/205055/2002                           | Sol. Avul.  | 1558         | 39.173,28                | 39.173,28      | 07/08/2008 |                                | Ativa                                                |                                           |
| 000.087.500/0001-02            | LARTEX PRODUTOS HIGIENICOS<br>LTDA                                                                     | 0007/202907/2007                           | Licitação   | CV00102007   | 88,50                    | 0,00           | 06/03/2008 |                                | Paga                                                 |                                           |
| 000.087.500/0001-02            | LARTEX PRODUTOS HIGIENICOS<br>LTDA                                                                     | 0007/204037/2008                           | Licitação   | CV00062008   | 158,00                   | 0,00           | 19/11/2008 |                                | Paga                                                 |                                           |
| 000.087.500/0001-02            | LARTEX PRODUTOS HIGIENICOS<br>LTDA                                                                     | 0007/209913/2008                           | Agrupamento | 3070         | 760,00                   | 760,00         | 15/07/2010 |                                | Paga                                                 |                                           |
| 000.325.400/0001-77            | INDUSTRIA DE MOVEIS CEQUIPEL<br>PARANA LTDA.                                                           | 0007/203073/2007                           | Licitação   | TP00052007   | 10.440,23                | 0,00           | 02/07/2008 |                                | Paga                                                 |                                           |
| 000.325.400/0001-77            | INDUSTRIA DE MOVEIS CEQUIPEL<br>PARANA LTDA.                                                           | 0007/203073/2007                           | Licitação   | TP00052007   | 6.531,03                 | 0,00           | 02/07/2008 |                                | Paga                                                 |                                           |
| 000.325.400/0001-77            | INDUSTRIA DE MOVEIS CEQUIPEL<br>PARANA LTDA.                                                           | 0007/203073/2007                           | Licitação   | TP00052007   | 9.302,01                 | 0,00           | 02/07/2008 |                                | Paga                                                 |                                           |
| 000.325.400/0001-77            | INDUSTRIA DE MOVEIS CEQUIPEL<br>PARANA LTDA.                                                           | 0007/203073/2007                           | Licitação   | TP00052007   | 7.261,06                 | 0,00           | 02/07/2008 |                                | Paga                                                 |                                           |
| 000.737.055/0001-89            | GIANEL CONSTRUTORA LTDA<br>EPP                                                                         | 0007/003079/2015                           | Licitação   | CV00132015   | 1.100,00                 | 1.100,00       | 03/01/2017 |                                | Ativa                                                | ┥                                         |
| 000.737.055/0001-89            | GIANEL CONSTRUTORA LTDA<br>EPP                                                                         | 0007/005067/2015                           | Licitação   | CV00172015   | 1.300,00                 | 1.300,00       | 20/10/2016 |                                | Ativa                                                |                                           |
| 000.768.165/0001-08            | HB MULTISERVICOS LTDA                                                                                  | 0007/203409/2006                           | Sol. Avul.  | 2932         | 56,00                    | 56,00          | 16/03/2007 |                                | Paga                                                 |                                           |
| 000.768.165/0001-08            | HB MULTISERVICOS LTDA                                                                                  | 0007/203409/2006                           | Sol. Avul.  | 2932         | 56,00                    | 55,00          | 03/04/2007 | 10/04/2007                     | Excluida                                             |                                           |
| 000.768.165/0001-08            | HE MULTISERVICOS LTDA                                                                                  | 0007/203409/2006                           | SOI. AVUI.  | 2932         | 56,00                    | 56,00          | 03/04/2007 | 10/04/2007                     | Excluida                                             |                                           |
| 000.771.488/0001-50            | D. P. FORMES NEGOCIOS<br>MAQUINAS E MOVEIS LTDA.                                                       | 0007/202123/2006                           | Licităção   | 2070         | 697,20                   | 1.451.50       | 12/12/2006 |                                | Paga                                                 |                                           |
| uuu.rr1.468/0001-50            |                                                                                                    |                                            | •   •       | <b>1</b>     | / 22 <b>-</b>            |                | 00109/2006 |                                | Paga                                                 |                                           |
|                                |                                                                                                    |                                            | -           |              |                          |                |            |                                |                                                      |                                           |
|                                | Salvar ou Ir<br>Relatóri<br>Acompanha<br>Multa cada                                                    | nprimir o<br>io de<br>mento da<br>astrada. |             |              | Número<br>de<br>Páginas. |                |            | Diminu<br>visão<br>Acom<br>Mul | ir ou Au<br>do Rela<br>panham<br>ta cadas            | mentar a<br>tório de<br>ento da<br>trada. |

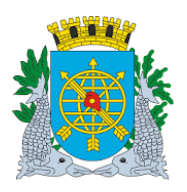

|                                        | Versão: 4     |
|----------------------------------------|---------------|
| MANUAL DO FINCON EXECUÇÃO ORÇAMENTÁRIA | OUTUBRO/2017  |
| MULTAS                                 | Página: 20/47 |
|                                        |               |

12º passo: Repetir os passos 1º ao 7º. Clicar no campo "Baixa p/pagamento".

| 🗿 Financeiro e | e Contábil - W                            | indows Internet                                         | Explorer f                        | ornecido por   | IPLANRIO 5/A        |            |                |                             |                                    |             |               |
|----------------|-------------------------------------------|---------------------------------------------------------|-----------------------------------|----------------|---------------------|------------|----------------|-----------------------------|------------------------------------|-------------|---------------|
| 90-            | 🥭 http://10.2                             | .231.163:8888/for                                       | ms/frmservle                      | et?config=dese | envfcon             |            | - 🖻            | 😽 🗙 🚺 Live                  | e Search                           |             |               |
| 🍃 Favoritos    | 🏉 Financeiro                              | o e Contábil                                            |                                   |                |                     |            | 🏠 -            | 5 - 2 🖶 -                   | Página 🕶                           | Segurança 🗸 | Ferramentas 👻 |
| Arquivo Edi    | itar Exec Ord                             | amentária Lan                                           | c Contábe                         | is Tesourari   | ia Multas Cadastro  | Relatórios | Rotinas Anuais | Aiuda Window                |                                    |             |               |
|                |                                           |                                                         | <b>N</b>                          |                | 🔏 ?  두              | <u>I</u>   |                | <u>Olaaa Ti</u> llaon       |                                    |             |               |
| 🙀 Excluir Mu   | ulta                                      |                                                         |                                   | JJ             |                     | 2          |                |                             |                                    |             |               |
|                | Prefeitura d<br>Controlador<br>Sistema de | la Cidade do Rio<br>ia Geral do Muni<br>Contabilidade M | de Janeiro<br>icípio<br>lunicipal | 0              | Baixar Multa        |            |                | ןג<br>10/10<br>017<br>FCONT | lanRio<br>0/2017<br>29227<br>10020 |             |               |
| Órgãos N       | Municipais                                |                                                         |                                   |                |                     |            |                |                             |                                    |             |               |
| Órgão 1        | 800                                       | 🛛 🗘 Secretaria                                          | a Municipa                        | al de Saúde    |                     |            | Data Contábil  | 10/10/2017                  |                                    |             |               |
| Multas         |                                           |                                                         |                                   |                |                     |            |                |                             |                                    |             |               |
|                | Processo                                  | 0009/005804/.                                           | 2011                              |                |                     |            |                |                             |                                    |             |               |
| Tipo d         | de Despesa                                | Ag                                                      | grupament                         | o              |                     | Númer      | 0              | 8018                        |                                    |             |               |
|                | Favorecido –<br>C                         | Física •.                                               | Jurídica                          | Número         | 000.285.753/0001-(  | 0 Nome V   | 'ENANCIO PROI  | DUTOS FARMA                 |                                    |             |               |
| P              | ublicação                                 | 13/07/12                                                |                                   | Cadastro       | 24/07/2012          |            |                |                             |                                    |             |               |
|                | Valor                                     | 15,7                                                    | 76                                | Saldo          | 15,76               |            | Ba             | aixa p/pagamento            |                                    |             |               |
|                | Situação 🔎                                | Ativa                                                   |                                   |                |                     |            |                | Excluir                     |                                    |             |               |
|                |                                           |                                                         |                                   |                |                     |            |                |                             |                                    |             |               |
|                |                                           |                                                         |                                   |                |                     |            |                |                             |                                    |             |               |
| Record: 1/2    | 2                                         |                                                         |                                   |                | <080>               | /          |                |                             |                                    |             |               |
| (100010.11.    |                                           |                                                         |                                   | I              | 1.000               | /          |                |                             |                                    |             |               |
|                |                                           |                                                         |                                   |                |                     |            |                |                             |                                    |             |               |
|                |                                           |                                                         |                                   |                | /<br>Clicar no camr | o "Baixa   |                |                             |                                    |             |               |
|                |                                           |                                                         |                                   |                | p/pagame            | nto".      |                |                             |                                    |             |               |

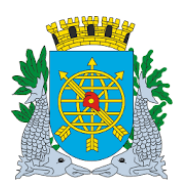

|                                        | Versão: 4     |
|----------------------------------------|---------------|
| MANUAL DO FINCON EXECUÇÃO ORÇAMENTÁRIA | OUTUBRO/2017  |
| MULTAS                                 | Página: 21/47 |
|                                        |               |

13º passo: Clicar na opção "OK" para concluir a transação.

| Financeir      | o e Contábil - Windows Internet Explorer for                                                                     | necido por IPLANRIO 5/A      |                                    |                                                         |             | [             |
|----------------|----------------------------------------------------------------------------------------------------|------------------------------|------------------------------------|---------------------------------------------------------|-------------|---------------|
| <b>)</b>       | e http://10.2.231.163:8888/forms/frmservlet                                                                      | config=desenvfcon            | - 🖻                                | 🔸 🗙 📴 Live Search                                       |             |               |
| 🍃 Favoritos    | 🥖 Financeiro e Contábil                                                                                          |                              | 🟠 •                                | 🔊 🔹 🖶 🔸 Página 🕶                                        | Segurança 👻 | Ferramentas 🕶 |
| <u>Arquivo</u> | Editar Exec. Orçamentária Lanc. Contábeis                                                                        | Tesouraria Multas Cadastro R | elatórios Rotinas <u>A</u> nuais A | }juda <u>W</u> indow                                    |             |               |
|                | ) 💀 🕄 🔁 🤁 🐨 💌 📢 🛛                                                                                                | ) ( ) 🖉 🙎 📢 🚺                |                                    |                                                         |             |               |
| 😨 Excluir      |                                                                                                    |                              |                                    |                                                         |             | - 8           |
|                | Prefeitura da Cidade do Rio de Janeiro<br>Controladoria Geral do Municipio<br>Sistema de Contabilidade Municipal | Baixar Multa                 |                                    | <i>IplanRio</i><br>10/10/2017<br>01729227<br>FCONT10020 |             |               |
| Órgão          | s Municipais                                                                                                    |                              |                                    |                                                         |             |               |
| Órgão          | 1800 O Secretaria Municipal                                                                                      | de Saúde                     | Data Contábil                      | 10/10/2017                                              |             |               |
| Multa          | s                                                                                                    |                              |                                    |                                                         |             |               |
|                | Processo 0009/005804/2011                                                                                        | Forms                        |                                    | ×                                                       |             |               |
| Tipo           | ) de Despesa Agrupamento                                                                                         | - Information: Tran          | cação concluída com cucoos         | 8018                                                    |             |               |
|                | Favorecido                                                                                                    |                              | รสรุสบ เปกเป็นเนล เปกา รันเธระ     |                                                         |             |               |
|                | ⊂ Física . ● Jurídica                                                                                            |                              |                                    | S FARMA                                                 |             |               |
|                |                                                                                                    |                              | ( <u></u>                          |                                                         |             |               |
|                | Publicação 13/07/12 C                                                                                            | adastro 24/07/2012           | 7                                  |                                                         |             |               |
|                | Valor 15,76                                                                                                    | Saldo 15,76                  | Ba                                 | iixa p/ pagamento                                       |             |               |
|                | 04.00.0                                                                                                    |                              | Bai                                | (a p/ cancelamento                                      |             |               |
|                | Situação Ativa                                                                                                   |                              |                                    | Excluir                                                 |             |               |
|                |                                                                                                    |                              | /                                  |                                                         |             |               |
|                |                                                                                                    |                              |                                    |                                                         |             |               |
|                |                                                                                                    |                              | _/                                 |                                                         |             |               |
| Record: "      | /?                                                                                                    | <0SC>                        | _/                                 |                                                         |             |               |
|                |                                                                                                    |                              | /                                  |                                                         |             |               |
|                |                                                                                                    | Clicar na                    | opção "OK"                         |                                                         |             |               |
|                |                                                                                                    | para d                       | concluir a                         |                                                         |             |               |
|                |                                                                                                    | trar                         | nsação                             |                                                         |             |               |
|                |                                                                                                    | L                            |                                    |                                                         |             |               |

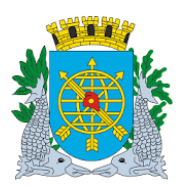

| MANUAL DO FINCON EXECUÇÃO ORÇAMENTÁRIA OUTUBRO/2017 |                                        | Versão: 4     |
|-----------------------------------------------------|----------------------------------------|---------------|
|                                                     | MANUAL DO FINCON EXECUÇÃO ORÇAMENTÁRIA | OUTUBRO/2017  |
| WICE I AS Pagina. 22/4/                             | MULTAS                                 | Página: 22/47 |

#### Acompanhamento do Relatório de Multa (Baixa p/pagamento).

| NER        | Prefeit   | ura da Cidade do Rio                     | de Janeiro       |             |            |              |              |              |            | IplanRIO   |
|------------|-----------|------------------------------------------|------------------|-------------|------------|--------------|--------------|--------------|------------|------------|
| 「別東設       | Controla  | idorla Geral do Município                |                  |             |            |              |              |              | Emissão:   | 10/10/2017 |
| 191        | Sistema   | de Contabilidade Municipal               |                  |             |            |              |              |              | Página:    | 10         |
| FCONR10050 | 0 - RELAT | ÓRIO DE MULTAS                           |                  |             |            |              |              |              |            | 01729227   |
| Orgão      | : 1800    | <ul> <li>Secretaria Municipal</li> </ul> | de Saúde         |             |            |              |              |              |            |            |
| CPF/C      | NPJ       | Nome/Razão Social                        | Processo         | Despesa     | Número     | Valor        | Saldo        | Data Cad     |            | Status     |
| 000.285.75 | 3/0001-90 | VENANCIO PRODUTOS<br>FARMACEUTICOS LTDA. |                  | Agrupamento |            |              |              |              |            |            |
| 000.285.75 | 3/0001-90 | VENANCIO PRODUTOS<br>FARMACEUTICOS LTDA. | 0009/004772/2010 | Sol. Avul.  | 1330       | 5.420,64     | 0,00         | 24/05/2012   |            | Paga       |
| 000.285.75 | 3/0001-90 | VENANCIO PRODUTOS<br>FARMACEUTICOS LTDA. | 0009/004964/2011 | Sol. Avul.  | 2401       | 719,88       | 0,00         | 24/07/2012   |            | Paga       |
| 000.285.75 | 3/0001-90 | VENANCIO PRODUTOS<br>FARMACEUTICOS LTDA. | 0009/004964/2011 | Sol. Avul.  | 2401       | 59,73        | 0,00         | 24/07/2012   |            | Paga       |
| 000.285.75 | 3/0001-90 | VENANCIO PRODUTOS<br>FARMACEUTICOS LTDA. | 0009/004964/2011 | Sol. Avul.  | 2401       | 2.400,24     | 0,00         | 04/01/2013   |            | Paga       |
| 000.285.75 | 3/0001-90 | VENANCIO PRODUTOS<br>FARMACEUTICOS LTDA. | 0009/004964/2011 | Sol. Avul.  | 2401       | 214,43       | 214,43       | 04/01/2013   | 07/01/2013 | Excluida   |
| 000.285.75 | 3/0001-90 | VENANCIO PRODUTOS<br>FARMACEUTICOS LTDA. | 0009/005623/2011 | Sol. Avul.  | 139        | 117,44       | 117,44       | 18/10/2013   |            | Paga       |
| 000.285.75 | 3/0001-90 | VENANCIO PRODUTOS<br>FARMACEUTICOS LTDA. | 0009/005804/2011 | Agrupamento | 8018       | 30,90        | 30,90        | 06/06/2012   |            | Ativa      |
| 000.285.75 | 3/0001-90 | VENANCIO PRODUTOS<br>FARMACEUTICOS LTDA. | 0009/005804/2011 | Agrupamento | 8018       | 15,76        | 15,76        | 24/07/2012   |            | Ativa      |
| 000.285.75 | 3/0001-90 | VENANCIO PRODUTOS<br>FARMACEUTICOS LTDA. | 0009/006150/2008 | Licitação   | PP00972008 | 58,86        | 0,00         | 15/10/2010   |            | Paga       |
| 000.285.75 | 3/0001-90 | VENANCIO PRODUTOS<br>FARMACEUTICOS LTDA. | 0009/006281/2010 | Sol. Atul.  | 1912       | 328,40       | 0,00         | 12/07/2011   | /          | Paga       |
| 000.285.75 | 3/0001-90 | VENANCIO PRODUTOS<br>FARMACEUTICOS LTDA. | 0009/006340/2010 | Sol. Avul.  | 43         | 10,22        | 0,00         | 27/04/2012   | /          | Paga       |
| 000.285.75 | 3/0001-90 | VENANCIO PRODUTOS<br>FARMACEUTICOS LTDA. | 0009/006340/2010 | Sol. Avul.  | A.         | 1.362,29     | 1.362,29     | 04/01/2013   |            | Paga       |
| 000.285.75 | 3/0001-90 | VENANCIO PRODUTOS<br>FARMACEUTICOS LTDA. | 0009/006340/2010 | Sol. Avul.  | 43         | 445,81       | 446,81       | 04/01/2013   |            | Paga       |
| 000.285.75 | 3/0001-90 |                                          | 0009/006419/2010 |             | 7623       | 29,71        | 0,00         | 27/04/2012   |            | Paga       |
|            |           |                                          |                  |             |            | $\backslash$ |              |              |            |            |
|            |           |                                          |                  |             |            | $\backslash$ |              |              | /          |            |
|            |           |                                          |                  |             |            |              |              |              | /          |            |
|            |           |                                          |                  |             |            | \            |              |              | /          |            |
|            |           |                                          |                  |             |            |              |              |              | /          |            |
|            |           |                                          |                  |             |            |              |              | 1 /          |            |            |
|            |           |                                          |                  |             |            | $\setminus$  |              | 1 /          |            |            |
|            |           |                                          |                  |             |            | ```          | <b>\</b>     | 1 /          |            |            |
|            |           |                                          |                  |             |            |              | $\mathbf{N}$ |              |            |            |
|            |           |                                          |                  |             |            |              | $\mathbf{i}$ |              |            |            |
|            |           |                                          |                  |             |            |              |              | 1/           |            |            |
|            |           |                                          |                  |             |            |              |              | 1/           |            |            |
|            |           |                                          |                  |             |            |              |              | 17           |            |            |
|            |           |                                          |                  |             |            |              |              | $\mathbf{V}$ |            |            |
|            |           |                                          |                  |             |            |              |              | ¥            |            |            |

Multa Ativa (sem pagamento)

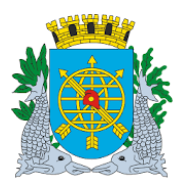

### MANUAL DO FINCON EXECUÇÃO ORÇAMENTÁRIA MULTAS

Versão: 4 OUTUBRO/2017 Página: 23/47

|             | Prefeit  | ura da Cidade do Rio d                   | e Janeiro        |             |            |       |      |                 |            |            | IplanRIO   |
|-------------|----------|------------------------------------------|------------------|-------------|------------|-------|------|-----------------|------------|------------|------------|
| A AN        | Controla | doria Geral do Município                 | e ounen o        |             |            |       |      |                 |            | Emissão:   | 10/10/2017 |
|             | Sistema  | de Contabilidade Municipal               |                  |             |            |       |      |                 |            | Página:    | 10         |
| CONR10050   | - RELAT  | ÓRIO DE MULTAS                           |                  |             |            |       |      |                 |            | -          | 01729227   |
| Órgão :     | 1800     | - Secretaria Municipal de                | e Saúde          |             |            |       |      |                 |            |            |            |
| CPF/CN      | IPJ      | Nome/Razão Social                        | Processo         | Despesa     | Número     | V     | lor  | Saldo           | Data Cad   |            | Status     |
| 000.285.753 | /0001-90 | VENANCIO PRODUTOS<br>FARMACEUTICOS LTDA. |                  | Agrupamento |            |       |      |                 |            |            |            |
| 000.285.753 | /0001-90 | VENANCIO PRODUTOS<br>FARMACEUTICOS LTDA. | 0009/004772/2010 | Sol. Avul.  | 1330       | 5.42  | ,64  | 0,00            | 24/05/2012 |            | Paga       |
| 000.285.753 | /0001-90 | VENANCIO PRODUTOS<br>FARMACEUTICOS LTDA. | 0009/004964/2011 | Sol. Avul.  | 2401       | 71    | ,88  | 0,00            | 24/07/2012 |            | Paga       |
| 000.285.753 | /0001-90 | VENANCIO PRODUTOS<br>FARMACEUTICOS LTDA. | 0009/004964/2011 | Sol. Avul.  | 2401       | 5     | ,73  | 0,00            | 24/07/2012 |            | Paga       |
| 000.285.753 | /0001-90 | VENANCIO PRODUTOS<br>FARMACEUTICOS LTDA. | 0009/004964/2011 | Sol. Avul.  | 2401       | 2.40  | ,24  | 0,00            | 04/01/2013 |            | Paga       |
| 000.285.753 | /0001-90 | VENANCIO PRODUTOS<br>FARMACEUTICOS LTDA. | 0009/004964/2011 | Sol. Avul.  | 2401       | 21    | ,43  | 214,43          | 04/01/2013 | 07/01/2013 | Excluida   |
| 000.285.753 | /0001-90 | VENANCIO PRODUTOS<br>FARMACEUTICOS LTDA. | 0009/005623/2011 | Sol. Avul.  | 139        | 11    | ,44  | 117,44          | 18/10/2013 |            | Paga       |
| 000.285.753 | /0001-90 | VENANCIO PRODUTOS<br>FARMACEUTICOS LTDA. | 0009/005804/2011 | Agrupamento | 8018       | 3     | ,90  | 30,90           | 06/06/2012 |            | Ativa      |
| 000.285.753 | /0001-90 | VENANCIO PRODUTOS<br>FARMACEUTICOS LTDA. | 0009/005804/2011 | Agrupamento | 8018       | 1     | ,76  | 15,76           | 24/07/2012 |            | Paga       |
| 000.285.753 | /0001-90 | VENANCIO PRODUTOS<br>FARMACEUTICOS LTDA. | 0009/006150/2008 | Licitação   | PP00972008 | 5     | ,86  | 0,00            | 15/10/2010 |            | Paga       |
| 000.285.753 | /0001-90 | VENANCIO PRODUTOS<br>FARMACEUTICOS LTDA. | 0009/006281/2010 | Sol. Avul.  | 1912       | 32    | ,40  | 0,00            | 12/07/2011 |            | Paga       |
| 000.285.753 | /0001-90 | VENANCIO PRODUTOS<br>FARMACEUTICOS LTDA. | 0009/006340/2010 | Sol. Avul.  | 43         | 1     | ,22  | 0,00            | 27/04/2012 |            | Paga       |
| 000.285.753 | /0001-90 | VENANCIO PRODUTOS<br>FARMACEUTICOS LTDA. | 0009/006340/2010 | Sol. Avul.  | 43         | 1.36  | 2,29 | 1.362,29        | 04/01/2013 |            | Paga       |
| 000.285.753 | /0001-90 | VENANCIO PRODUTOS<br>FARMACEUTICOS LTDA. | 0009/006340/2010 | Sol. Avul.  | 43         | 44    | ,81  | 446,81          | 04/01/2013 |            | Paga       |
| 000.285.753 | /0001-90 |                                          | 0009/006419/2010 |             | 7623       | 2     | ,71  | 0,00            | 27/04/2012 |            | Paga       |
|             |          |                                          |                  |             | • 10       | / 197 |      |                 |            |            |            |
|             |          |                                          |                  |             | 17         |       |      |                 |            |            |            |
|             |          |                                          | /                |             |            |       |      | $\backslash$    |            |            |            |
|             |          | Salvar ou                                |                  | Númer       | o de       | 7 F   |      | N<br>Diminui ou |            |            | Baixa d    |
|             |          | las a size in a                          |                  |             |            |       |      |                 | ~ _        |            | Malla      |
|             |          | imprimir o                               |                  | págin       | as         |       | aui  | menta a vis     | ao         |            | iviuita p  |
|             |          | relatório                                |                  |             |            |       |      | do relatório    |            |            | Pagame     |

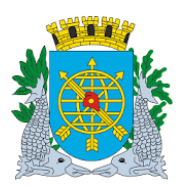

| MANUAL DO FINCON EXECUÇÃO ORCAMENTÁRIA | Versão: 4<br>OUTUBRO/2017 |
|----------------------------------------|---------------------------|
| MULTAS                                 | Página: 24/47             |

Exemplo de baixa de "Multas" por "Baixa p/cancelamento".

14º passo: Repetir os passos 1º ao 7º. Clicar no campo "Baixa p/cancelamento".

| Financeiro e Contábil - Windows Internet Explorer fornecido por IPLANRIO S/A |                                       |                                                |                                             |                 |                            |                       |            |                                                      |                   |               |  |  |
|------------------------------------------------------------------------------|---------------------------------------|------------------------------------------------|---------------------------------------------|-----------------|----------------------------|-----------------------|------------|------------------------------------------------------|-------------------|---------------|--|--|
|                                                                              | 🙋 http://10.                          | .2.231.163:888                                 | 8/forms/frmser                              | vlet?config=des | envfcon                    | 💌 😣 🐓 🗙 📴 Live Search |            |                                                      |                   |               |  |  |
| 🎖 Favoritos                                                                  | 🏉 Financei                            | iro e Contábil                                 |                                             |                 |                            |                       | 🏠 •        | 🔊 🔹 🖶 🝷 Pági                                         | na 👻 Segurança 🗸  | Ferramentas 🗸 |  |  |
| Arauivo Ec                                                                   | ditar Exec. O                         | rcamentária                                    | Lanc. Conták                                | eis Tesoura     | ria Multas Cadastro        | Relatórios Rotinas    | s Anuais / | Aiuda Window                                         |                   |               |  |  |
|                                                                              | -                                     |                                                | -                                           |                 | 2                          | ]                     |            |                                                      |                   |               |  |  |
| 🙀 Excluir M                                                                  | lulta                                 |                                                |                                             |                 |                            |                       |            |                                                      |                   | _ 6           |  |  |
|                                                                              | Prefeitura<br>Controlado<br>Sistema d | da Cidade do<br>oria Geral do<br>e Contabilida | ) Rio de Janei<br>Município<br>de Municipal | ro              | Baixar Multa               |                       |            | <i>IplanR</i> .<br>10/10/201<br>0172922<br>FCONT1002 | io<br>7<br>7<br>0 |               |  |  |
| Órgãos                                                                       | Municipais                            |                                                |                                             |                 |                            |                       |            |                                                      |                   |               |  |  |
| Órgão 🤇                                                                      | 1800                                  | 🛛 🗘 Secr                                       | etaria Munici                               | pal de Saúde    |                            | Data (                | Contábil   | 10/10/2017                                           |                   |               |  |  |
| Multas<br>Tipo                                                               | Processo<br>de Despesa                | 0009/005                                       | 804/2011<br>Agrupamer                       | nto             |                            | Número                |            | 8018                                                 |                   |               |  |  |
| ſ                                                                            | Favorecido                            | • Física                                       | • Jurídica                                  | Número          | 000.285.753/0001-9         | 0 Nome VENANO         |            | OUTOS FARMA                                          |                   |               |  |  |
| F                                                                            | <sup>D</sup> ublicação                | 08/05                                          | 5/12                                        | Cadastro        | 06/06/2012                 |                       |            |                                                      |                   |               |  |  |
|                                                                              | Valor                                 |                                                | 30,90                                       | Saldo           | 30,90                      |                       | Ba         | aixa p/ pagamento                                    |                   |               |  |  |
|                                                                              | Situação                              | Ativa                                          |                                             |                 |                            |                       | Bai        | ka p/ cancelamento<br>Excluir                        |                   |               |  |  |
|                                                                              |                                       |                                                |                                             |                 |                            |                       |            |                                                      |                   |               |  |  |
| Record: 1/                                                                   | '1                                    |                                                |                                             |                 | <osc></osc>                |                       |            |                                                      |                   |               |  |  |
|                                                                              |                                       |                                                |                                             |                 | Clicar no car<br>p/cancela | npo "Baixa<br>imento" |            |                                                      |                   |               |  |  |

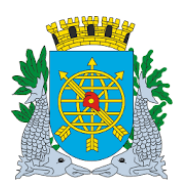

|                                        | Versão: 4     |
|----------------------------------------|---------------|
| MANUAL DO FINCON EXECUÇÃO ORÇAMENTÁRIA | OUTUBRO/2017  |
| MULTAS                                 | Página: 25/47 |
|                                        |               |

15º passo: Clicar na opção "OK" para concluir a transação.

| Financeiro | e Contábil - '                        | Windows Internet Explorer f                                                         | ornecido por IP       | LANRIO 5/A        |                   |                           |                                                   |               |               |
|------------|---------------------------------------|-------------------------------------------------------------------------------------|-----------------------|-------------------|-------------------|---------------------------|---------------------------------------------------|---------------|---------------|
| . ≂ ©€     | http://10                             | .2.231.163:8888/forms/frmservl                                                      | et?config=desenv      | fcon              | 🔸 🗙 🔯 Live Search |                           |                                                   |               |               |
| Favoritos  | 🏉 Financei                            | iro e Contábil                                                                      |                       |                   |                   | <u>ن</u> 1                | 🔊 🔻 🖃 🖶 🝷 Página                                  | 🔹 Segurança 👻 | Ferramentas 🕶 |
| Arquivo Ec | ditar Exec. O                         | rçamentária Lanc. Contábe                                                           | is <u>T</u> esouraria | Multas Cadastro E | <u>R</u> elatóri  | os Rotinas <u>A</u> nuais | Ajuda Window                                      |               |               |
| Excluir M  |                                       |                                                                                     |                       |                   |                   |                           |                                                   |               | - 6           |
|            | Prefeitura<br>Controlado<br>Sistema d | da Cidade do Rio de Janeiro<br>oria Geral do Município<br>e Contabilidade Municipal | )                     | Baixar Multa      |                   |                           | Iplankio<br>10/10/2017<br>01729227<br>FCONT 10020 |               |               |
| Órgãos     | Municipais                            |                                                                                     |                       |                   |                   |                           |                                                   |               |               |
| Órgão (    | 1800                                  | 🛛 🔍 Secretaria Municipa                                                             | al de Saúde           |                   |                   | Data Contábil             | 10/10/2017                                        |               |               |
| Multas     | Processo                              | 0009/005804/2011                                                                    | Forms                 |                   | -                 |                           |                                                   |               |               |
| Tipo       | de Despesa                            | Agrupament                                                                          | 0 7                   | Information: Trar | nsacão            | concluída com suces       | so. 8018                                          |               |               |
|            | Favorecido                            | ○Física ●Jurídica                                                                   |                       |                   |                   |                           |                                                   |               |               |
| F          | ⊃ublicação                            | 08/05/12                                                                            | Cadastro              | 06/06/2012        |                   |                           |                                                   |               |               |
|            | Valor                                 | 30,90                                                                               | Saldo                 | 30,90             |                   | В                         | aixa p/ pagamento                                 |               |               |
|            | Situação                              | Ativa                                                                               |                       |                   |                   | Bai                       | ta p/ cancelamento                                |               |               |
|            |                                       |                                                                                     |                       |                   |                   |                           | Excluir                                           |               |               |
|            |                                       |                                                                                     |                       |                   |                   |                           |                                                   |               |               |
|            |                                       |                                                                                     |                       |                   |                   |                           |                                                   |               |               |
| Record: 0/ | 1                                     |                                                                                     |                       | <osc></osc>       |                   |                           |                                                   |               |               |
|            |                                       |                                                                                     |                       |                   |                   |                           |                                                   |               |               |
|            |                                       |                                                                                     |                       |                   |                   |                           |                                                   |               |               |
|            |                                       |                                                                                     |                       |                   | [                 | Clicar na o               | opção "OK"                                        |               |               |
|            |                                       |                                                                                     |                       |                   |                   | para c                    | concluir                                          |               |               |

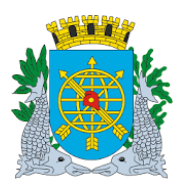

| MANUAL DO FINCON EXECUÇÃO ORÇAMENTÁRIA |
|----------------------------------------|
| MULTAS                                 |

Versão: 4 OUTUBRO/2017 Página: 26/47

#### Acompanhamento do Relatório de Multa (Baixa p/cancelamento).

| SHE'           | Prefeit    | ura da Cidade do Rio d                      | le Janeiro       |             |        |          |        |            |            | IplanRIO       |   |
|----------------|------------|---------------------------------------------|------------------|-------------|--------|----------|--------|------------|------------|----------------|---|
| 1266           | Controls   | doria Geral do Município                    |                  |             |        |          |        |            | Emissi     | io: 10/10/2017 |   |
| and the second | Sistema    | de Contabilidade Municipal                  |                  |             |        |          |        |            | Págir      | 1a: 10         |   |
| FCONR100       | 50 - RELAT | ÓRIO DE MULTAS                              |                  |             |        |          |        |            |            | 01729227       |   |
| Órgã           | 0: 1800    | <ul> <li>Secretaria Municipal de</li> </ul> | e Saúde          |             |        |          |        |            |            |                |   |
| CPF/           | CNPJ       | Nome/Razão Social                           | Processo         | Despesa     | Número | Valor    | Saldo  | Data Cad   |            | Status         |   |
| 000.285.7      | 53/0001-90 | VENANCIO PRODUTOS<br>FARMACEUTICOS LTDA.    |                  | Agrupamento |        |          |        |            |            |                |   |
| 000.285.7      | 53/0001-90 | VENANCIO PRODUTOS<br>FARMACEUTICOS LTDA.    | 0009/004772/2010 | Sol. Avul.  | 1330   | 5.420,64 | 0,00   | 24/05/2012 |            | Paga           |   |
| 000.285.7      | 53/0001-90 | VENANCIO PRODUTOS<br>FARMACEUTICOS LTDA.    | 0009/004964/2011 | Sol. Avul.  | 2401   | 719,88   | 0,00   | 24/07/2012 |            | Paga           |   |
| 000.285.7      | 53/0001-90 | VENANCIO PRODUTOS<br>FARMACEUTICOS LTDA.    | 0009/004964/2011 | Sol. Avul.  | 2401   | 59,73    | 0,00   | 24/07/2012 |            | Paga           |   |
| 000.285.7      | 53/0001-90 | VENANCIO PRODUTOS<br>FARMACEUTICOS LTDA.    | 0009/004964/2011 | Sol. Avul.  | 2401   | 2.400,24 | 0,00   | 04/01/2013 |            | Paga           |   |
| 000.285.7      | 53/0001-90 | VENANCIO PRODUTOS<br>FARMACEUTICOS LTDA.    | 0009/004964/2011 | Sol. Avul.  | 2401   | 214,43   | 214,43 | 04/01/2013 | 07/01/2013 | Excluida       |   |
| 000.285.7      | 53/0001-90 | VENANCIO PRODUTOS<br>FARMACEUTICOS LTDA.    | 0009/005623/2011 | Sol. Avul.  | 139    | 117,44   | 117,44 | 18/10/2013 |            | Paga           |   |
| 000.285.7      | 53/0001-90 | VENANCIO PRODUTOS<br>FARMACEUTICOS LTDA.    | 0009/005804/2011 | Agrupamento | 8018   | 30,90    | 30,90  | 06/06/2012 |            | Ativa          | ← |
| 000.285.7      | 53/0001-90 | VENANCIO PRODUTOS                           | 0009/005804/2011 | Agrupamento | 8018   | 15,76    | 15,76  | 24/07/2012 |            | Paga           |   |

| Prefeitur                    | a da Cidade do Rio de                         | Janeiro          |              |            |          |          |            |            | IplanRIO   |        |
|------------------------------|-----------------------------------------------|------------------|--------------|------------|----------|----------|------------|------------|------------|--------|
| Controlado                   | rla Geral do Município                        |                  |              |            |          |          |            | Emissão:   | 10/10/2017 |        |
| Sistema de                   | Contabilidade Municipal                       |                  |              |            |          |          |            | Página:    | 10         |        |
| CONR10050 - RELATÓR          | IO DE MULTAS                                  |                  |              |            |          |          |            |            | 01729227   |        |
| Órgão : 1800                 | <ul> <li>Secretaria Municipal de l</li> </ul> | Saúde            |              |            |          |          |            |            |            |        |
| CPF/CNPJ                     | Nome/Razão Social                             | Processo         | Despesa      | Número     | Valor    | Saldo    | Data Cad   |            | Status     |        |
| 000.285.753/0001-90 V<br>F/  | ENANCIO PRODUTOS<br>ARMACEUTICOS LTDA.        |                  | Agrupamento  |            |          |          |            |            |            |        |
| 000.285.753/0001-90 V<br>F/  | ENANCIO PRODUTOS<br>ARMACEUTICOS LTDA.        | 0009/004772/2010 | Sol. Avul.   | 1330       | 5.420,64 | 0,00     | 24/05/2012 |            | Paga       |        |
| 000.285.753/0001-90 V<br>F/  | ENANCIO PRODUTOS<br>ARMACEUTICOS LTDA.        | 0009/004964/2011 | Sol. Avul.   | 2401       | 719,88   | 0,00     | 24/07/2012 |            | Paga       |        |
| 000.285.753/0001-90 V<br>F/  | ENANCIO PRODUTOS<br>ARMACEUTICOS LTDA.        | 0009/004964/2011 | Sol. Avul.   | 2401       | 59,73    | 0,00     | 24/07/2012 |            | Paga       |        |
| 000.285.753/0001-90 V<br>F/  | ENANCIO PRODUTOS<br>ARMACEUTICOS LTDA.        | 0009/004964/2011 | Sol. Avul.   | 2401       | 2.400,24 | 0,00     | 04/01/2013 |            | Paga       |        |
| 000.285.753/0001-90 V<br>F/  | ENANCIO PRODUTOS<br>ARMACEUTICOS LTDA.        | 0009/004964/2011 | Sol. Avul.   | 2401       | 214,43   | 214,43   | 04/01/2013 | 07/01/2013 | Excluida   |        |
| 000.285.753/0001-90 V<br>F/  | ENANCIO PRODUTOS<br>ARMACEUTICOS LTDA.        | 0009/005623/2011 | Sol. Avul.   | 139        | 117,44   | 117,44   | 18/10/2013 |            | Paga       |        |
| 000.285.753/0001-90 V<br>F/  | ENANCIO PRODUTOS<br>ARMACEUTICOS LTDA.        | 0009/005804/2011 | Agrupamento  | 8018       | 30,90    | 30,90    | 06/06/2012 |            | Anulada    | Anulad |
| 000.285.753/0001-90 V<br>F/  | ENANCIO PRODUTOS<br>ARMACEUTICOS LTDA.        | 0009/005804/2011 | Agrupamento  | 8018       | 15,76    | 15,76    | 24/07/2012 |            | Paga       |        |
| 000.285.753/0001-90 Vi<br>F/ | ENANCIO PRODUTOS<br>ARMACEUTICOS LTDA.        | 0009/006150/2008 | Licitação    | PP00972008 | 58,86    | 0,00     | 15/10/2010 |            | Paga       |        |
| 000.285.753/0001-90 V<br>F/  | ENANCIO PRODUTOS<br>ARMACEUTICOS LTDA.        | 0009/006281/2010 | Sol. Avul.   | 1912       | 328,40   | 0,00     | 12/07/2011 |            | Paga       |        |
| 000.285.753/0001-90 V<br>F/  | ENANCIO PRODUTOS<br>ARMACEUTICOS LTDA.        | 0009/006340/2010 | Sol. Avul.   | 43         | 10,22    | 0,00     | 27/04/2012 |            | Paga       |        |
| 000.285.753/0001-90 V<br>F/  | ENANCIO PRODUTOS<br>ARMACEUTICOS LTDA.        | 0009/006340/2010 | Sol. Avul.   | 43         | 1.362,29 | 1.362,29 | 04/01/2013 |            | Paga       |        |
| 000.285.753/0001-90 V<br>F/  | ENANCIO PRODUTOS<br>ARMACEUTICOS LTDA.        | 0009/006340/2010 | Sol. Avul.   | 43         | 446,81   | 446,81   | 04/01/2013 |            | Paga       |        |
| 000.285.753/0001-90          |                                               | 0009/006419/2010 |              | 7623       | 29,71    | 0,00     | 27/04/2012 |            | Paga       |        |
|                              |                                               |                  | <b>}</b>   ♠ | 10         | / 197    |          |            |            |            |        |
|                              |                                               |                  |              | $\vdash$   |          |          |            |            |            |        |

Salva ou Imprimir / Número de Página / Diminuir ou aumentar a visão do relatório

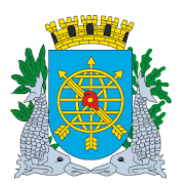

Versão: 4

| MAN<br>1. Consulta<br>2. Diretrizes:<br>onsultar Multas<br>> A função "Consultar<br>• Consultar                                            | UAL DO FINCON EXECUÇÃO ORÇAMENTÁRIA<br>MULTAS               | OUTUBRO/2017<br>Página: 27/47          |
|----------------------------------------------------------------------------------------------------|-------------------------------------------------------------|----------------------------------------|
| <ol> <li>Consulta</li> <li>Diretrizes:</li> <li>Diretrizes:</li> <li>Diretrizes:</li> <li>A função "Consulta"</li> <li>Consulta</li> </ol> | MULTAS<br>tar multas" permite:                              | Página: 27/47                          |
| <ol> <li>Consulta</li> <li>Diretrizes:         <ul> <li>Biretrizes:</li> <li>A função "Consulta"</li> <li>Consulta</li> </ul> </li> </ol>  | tar multas" permite:                                        |                                        |
| <ol> <li>Consulta</li> <li>Diretrizes:</li> <li>nsultar Multas</li> <li>&gt; A função "Consultar</li> <li>Consultar</li> </ol>             | tar multas" permite:                                        |                                        |
| <ul> <li>2. Diretrizes:</li> <li>bnsultar Multas</li> <li>&gt; A função "Consultar"</li> <li>Consultar</li> </ul>                          | tar multas" permite:                                        |                                        |
| onsultar Multas <ul> <li>A função "Consul</li> <li>Consulta</li> </ul>                                                                     | tar multas" permite:                                        |                                        |
| <ul><li>A função "Consul<br/>• Consulta •</li></ul>                                                                                        | tar multas" permite:                                        |                                        |
| Consulta                                                                                                    |                                                             |                                        |
|                                                                                                    | de multas cadastradas no sistema FINCON.                    |                                        |
|                                                                                                    |                                                             |                                        |
| rocealmentos:                                                                                                    |                                                             |                                        |
| • passo: Selectione "Multas". • passo: Selectione "Consulta"                                                                               | a"                                                          |                                        |
|                                                                                                    | а.<br>                                                      |                                        |
| Financeiro e Contábil - Windows Internet Exp                                                                                               | Iorer Fornécido por IPLANRIO S/A mservlet?config=desenvfcon | Live Search                            |
| Favoritos A Financeiro e Contábil                                                                                                    |                                                             | 💂 🕶 Página 🕶 Segurança 👻 Ferramentas 🕶 |
| Prefeitura o                                                                                                    | Lonsulta<br>Alteração<br>Relatório de Multas                |                                        |
| Controla                                                                                                    | adoria Geral do Município                                   |                                        |
| Siste                                                                                                    | ma de Contabilidade e                                       |                                        |

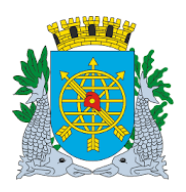

|                                        | versao: 4     |
|----------------------------------------|---------------|
| MANUAL DO FINCON EXECUÇÃO ORÇAMENTÁRIA | OUTUBRO/2017  |
| MULTAS                                 | Página: 28/47 |

3º passo: Aparecerá a tela da função "Consultar Multa"- FCONT10030.

| Financeiro e Contábil - Windows                                | Internet Explorer fornecido por IPLAN                           | RIO S/A                               |                                                         | ]                         |
|----------------------------------------------------------------|-----------------------------------------------------------------|---------------------------------------|---------------------------------------------------------|---------------------------|
| 🔵 🗢 🙋 http://10.2.231.163                                      | 3:8888/forms/frmservlet?config=desenvfcon                       |                                       | 🖸 🗟 <table-cell-rows> 🗙 🧧 Live Search</table-cell-rows> |                           |
| 🍃 Favoritos 🛛 🌈 Financeiro e Contá                             | ábil                                                            | 1                                     | 🏠 🔹 🔝 👻 🖃 🍓 👻 Página 👻                                  | Segurança 👻 Ferramentas 👻 |
| Annuius Editor Euro Onemant                                    | érie Long Contélicie Tecourseie Mul                             | Anno Controtus Delatérias Delines (m. | usis Airds Window                                       |                           |
| Arquivo Editar Exec. Orçamenta                                 | ana Land. Contabels Tesourana Mul                               | 2 4 1                                 | uais Ajuda <u>M</u> indow                               |                           |
| Consultar Multa                                                |                                                                 |                                       |                                                         |                           |
| Prefeitura da Cidac<br>Controladoria Gera<br>Sistema de Contab | le do Rio de Janeiro<br>Il do Município<br>vilidade Municípal C | onsultar Multa                        | <i>lplanRio</i><br>11/10/2017<br>01729227<br>FCONT10030 |                           |
| Órgãos Municipais                                              |                                                                 |                                       |                                                         |                           |
| Órgão 1200 🛛 🖸                                                 | Controladoria Geral do Município do Ri                          | io de Janeiro Data Cont               | tábil 11/10/2017                                        |                           |
| Multas                                                         |                                                                 | Data de Ca                            | dastro                                                  |                           |
| Tipo de Despesa                                                | ·                                                               | Número                                |                                                         |                           |
|                                                                |                                                                 |                                       |                                                         |                           |
| Data de Publicação                                             | Valor                                                           |                                       | Saldo                                                   |                           |
| ravorecido                                                     | • Física 🔍 Jurídica Número                                      | Nome                                  |                                                         |                           |
| Data de Exclusão                                               |                                                                 | Situação                              |                                                         |                           |
| Matrícula                                                      |                                                                 | Nome                                  |                                                         |                           |
| Endereço                                                       |                                                                 |                                       |                                                         |                           |
| Tolofono                                                       |                                                                 |                                       |                                                         |                           |
| Teleione                                                       |                                                                 |                                       | Liquidações                                             |                           |
|                                                                |                                                                 |                                       |                                                         |                           |
| (                                                              |                                                                 |                                       |                                                         |                           |
| Record: 1/1                                                    | <                                                               | :OSC>                                 |                                                         |                           |

4º passo: Dê "enter" duas vezes, ou posicione o cursor no campo "Processo".

5º passo: Clicar no ícone 🔋 para pesquisar.

- 6º passo: Digitar o número do processo (Ex.: processo 10130000011999).
- **7º passo:** Clicar no ícone processo informado.

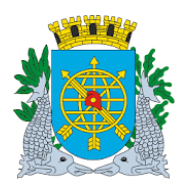

Versão: 4

|                                       | 0010BR0/201                               |                                   |                                                         |                                                 |
|---------------------------------------|-------------------------------------------|-----------------------------------|---------------------------------------------------------|-------------------------------------------------|
|                                       |                                           | MULTA                             | S                                                       | Página: 29/47                                   |
|                                       |                                           |                                   |                                                         | ·                                               |
| nceiro e Contábil - Windov            | vs Internet Explorer forn                 | ecido por IPLANRIO 5/A            |                                                         |                                                 |
|                                       | 163:8888/forms/frmservlet?c               | onfig=desenvfcon                  | 🗾 🗟 <table-cell-rows> 🗙 🚺 Live Search</table-cell-rows> |                                                 |
| voritos 🛛 🌈 Financeiro e Co           | ntábil                                    |                                   | 🏠 🕶 🗔 👻 🚍 🖶 👻 Página                                    | <ul> <li>✓ Segurança → Ferramentas →</li> </ul> |
| uivo Editar Evec Orcame               | ntária Lanc Contáboic                     | Tacouraria Multae Cadaetro Bolati | árias Ratinas Anuais Aiuda Window                       |                                                 |
| nivo Eulian Exectorçame               | i Tana Lanc. Contabels                    |                                   | nios Rollias Aldais Aldua Milloom                       |                                                 |
| Consultar Multa                       |                                           |                                   |                                                         |                                                 |
|                                       |                                           |                                   | IplanRio                                                |                                                 |
| Prefeitura da Cid<br>Controladoria Ge | ade do Rio de Janeiro<br>ral do Município |                                   | 11/10/2017<br>01729227                                  |                                                 |
| Sistema de Cont                       | abilidade Municipal                       | Consultar Multa                   | FCONT10030                                              |                                                 |
| Órgãos Municipais                     |                                           |                                   |                                                         |                                                 |
| Órgão 1200 🛛                          | Controladoria Geral do                    | Município do Rio de Janeiro       | Data Contábil 11/10/2017                                |                                                 |
| Multas _                              | 4040,000004,44000                         |                                   | 05/00/2017                                              |                                                 |
| Processo<br>T - D                     | 1013/00001/1999                           |                                   | Data de Cadastro 05/10/2017                             |                                                 |
| Tipo de Despesa                       | Sol. Avul.                                |                                   | Numero 64                                               |                                                 |
| Data de Publicação                    | 05/10/2017                                | Valor 100,00                      | Saldo 100,00                                            |                                                 |
| Favorecido                            | )<br>C Eísica III. Jurídica               | Número 074 000 550 0000 00        |                                                         |                                                 |
|                                       | - Tisica - Sunuica                        | 0/1.833.552/0006-33               | BOBS VENBO COMERCIO DE A                                |                                                 |
| Data de Exclusã                       | 0 09/10/2017                              |                                   | Situação Excluida                                       |                                                 |
| Matrícul                              | a 1729227                                 |                                   | Nome NILCEA REGINA LEAL                                 |                                                 |
| Enderec                               | 0                                         |                                   |                                                         |                                                 |
| Lidereç                               |                                           | _                                 |                                                         |                                                 |
| Teleton                               | e                                         |                                   | Liquidações                                             |                                                 |
|                                       |                                           |                                   |                                                         |                                                 |
|                                       |                                           |                                   |                                                         |                                                 |
| cord: 1/?                             |                                           | <08C>                             |                                                         |                                                 |

Obs.: Outras multas, cadastradas no Sistema e que façam parte do mesmo processo instrutivo, poderão ser consultadas, clicando nos botões da barra de ferramentas 

8º passo: Clicar no campo "Liquidações" para consultar as liquidações de despesa em que a multa ou parte dela tenha sido deduzida da Liquidação da despesa:

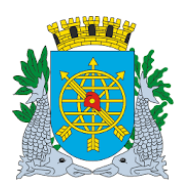

| MULTAS                                 | Página: 30/47 |
|----------------------------------------|---------------|
| MANUAL DO FINCON EXECUÇÃO ORÇAMENTÁRIA | OUTUBRO/2017  |
|                                        | Versão: 4     |

**9º passo:** Visualização da liquidação de despesa em que a multa foi deduzida. Clicar na barra de rolagem para visualizar mais informação sobre a liquidação de despesa.

| Financeiro e Contábil - Wi                            | indows Internet Explorer f                                                     | ornecido por IPLANRIO 5/A  |                           |                                       |                                                         |                          |               |
|-------------------------------------------------------|--------------------------------------------------------------------------------|----------------------------|---------------------------|---------------------------------------|---------------------------------------------------------|--------------------------|---------------|
| 🔊 🗢 🙋 http://10.2.                                    | 231.163:8888/forms/frmservl                                                    | et?config=desenvfcon       |                           | • 🗟 🐓                                 | 🗙 💽 Live Search                                         |                          |               |
| 🎖 Favoritos 🛛 📰 🗸 🏉 Fi                                | inanceiro e Contábil                                                           | 🏉 Financeiro e Contábil    | ×                         | 🟠 • 🔊                                 | 🗸 📑 🖶 👻 Página 🗸                                        | - Segurança <del>-</del> | Ferramentas 🗸 |
| Arquivo Editar Exec. Orç                              | amentária Lanc. Contábe                                                        | is Tesouraria Multas Ca    | dastro <u>R</u> elatórios | Rotinas <u>A</u> nuais Ajuda          | a <u>W</u> indow                                        |                          |               |
| Concultor Multo                                       | 9 @ + × <u>*</u> 4                                                             |                            |                           |                                       |                                                         |                          |               |
| Prefeitura de Controladori<br>Sistema de Controladori | a Cidade do Rio de Janeiro<br>ia Geral do Município<br>Contabilidade Municipal | )<br>Consultar             | Muita                     |                                       | <i>lplanRio</i><br>11/10/2017<br>01729227<br>FCONT10030 |                          |               |
| Órgãos Municipais                                     |                                                                                |                            |                           |                                       |                                                         |                          |               |
| Órgão 1600                                            | Secretaria Municipa                                                            | al de Educação, Esportes e | e Lazer                   | Data Contábil 11/                     | 10/2017                                                 |                          |               |
| Liquidações<br>Órgão<br>SECRETAR                      | IA MUNICIPAL DE EDUC                                                           | ACAO                       | Empenho Liquid            | Data de<br>Liquidação<br>1 27/10/2008 | Total<br>Liquidado<br>104,50                            |                          |               |
|                                                       |                                                                                |                            |                           |                                       |                                                         |                          |               |
| Código do Órgão Municip<br>Record: 1/1                |                                                                                | <0SC>                      |                           |                                       |                                                         |                          |               |
| <u> </u>                                              |                                                                                |                            |                           |                                       |                                                         |                          |               |
|                                                       | Clicar na barra                                                                | de rolagem                 | Liquidaçã                 | o de despesa                          |                                                         |                          |               |

10º passo: Visualização do restante das informações da Liquidação de despesa da multa deduzida.

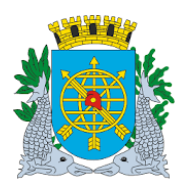

|                                                                                                    | Versão: 4                 |
|----------------------------------------------------------------------------------------------------|---------------------------|
| MANUAL DO FINCON EXECUÇÃO ORÇAMENTÁRIA                                                                              | OUTUBRO/2017              |
| MULTAS                                                                                                    | Página: 31/47             |
|                                                                                                    |                           |
| C Financeiro e Contábil - Windows Internet Explorer fornecido por IPLANRIO 5/A                                      |                           |
| 🕑 😳 🖉 http://10.2.231.163:8888/forms/frmservlet?config=desenvfcon                                                   |                           |
| 🖕 Favoritos 🏽 🍘 🖛 Contábil                                                                                          | Segurança 👻 Ferramentas 👻 |
| Arquivo Editar Exec. Orcamentária Lanc. Contábeis Tesouraria Multas Cadastro Relatórios Rotinas Anuais Aiuda Window |                           |
|                                                                                                    |                           |
| Re Consultar Multa                                                                                                  | <b>_</b>                  |
| IplanRio<br>Prefeitura da Cidade do Rio de Janeiro 16/10/2017                                                       |                           |
| Controladoria Geral do Municipio 01729227<br>Sistema de Contabilidade Municipal Consultar Multa ECONT 10030         |                           |
| Órdãos Municipais                                                                                                   |                           |
| Óraño 1600 El Secretario Municipal de Educação Espectos e Lazor Dub Curvistria 16/10/2017                           |                           |
| Organ 1000 Data Contabili 10/10/2017                                                                                |                           |
|                                                                                                    |                           |
| Data de Total Total Liquidado Total Pago                                                                            |                           |
| Empenho Liquidação Liquidado Anulado Anulado                                                                        |                           |
| JCACAO 2089 1 27/10/2008 104,50 = =                                                                                 |                           |
|                                                                                                    |                           |
|                                                                                                    |                           |
|                                                                                                    |                           |
|                                                                                                    |                           |
|                                                                                                    |                           |
|                                                                                                    |                           |
|                                                                                                    |                           |
|                                                                                                    |                           |
| Código do Órgão Municipal                                                                                           |                           |
| Record: 1/1   <0SC>                                                                                                 |                           |
| $\vee$                                                                                                    |                           |
| Mais campos de                                                                                                    |                           |
| informação da Liquidação                                                                                            |                           |
|                                                                                                    |                           |

11º passo: Clicar na barra de rolagem para encontrar o campo "Retornar" para retornar à tela anterior.

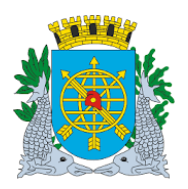

Versão: 4

| MANUAL                                                                                                    | <b>)O FINCON EXECUÇÃO OF</b>                               | RÇAMENTÁRIA                                     | OUTUBRO/2017                    |
|----------------------------------------------------------------------------------------------------|------------------------------------------------------------|-------------------------------------------------|---------------------------------|
|                                                                                                    | MULTAS                                                     |                                                 | Página: 32/47                   |
|                                                                                                    |                                                            |                                                 |                                 |
| nanceiro e Contábil - Windows Internet Explorer forne                                                                                                    | cido por IPLANRIO S/A                                      |                                                 |                                 |
| Image: Second State State S | ifig=desenvfcon                                            | 🗾 🖄 🦘 🗙 📴 Live Sear                             | ch                              |
| Favoritos 🌈 Financeiro e Contábil                                                                                                    |                                                            | 🚹 🔹 🗟 🔻 🖃 🌞 👻 Pági                              | ina 🔹 Segurança 👻 Ferramentas 👻 |
| rquivo Editar Exec. Orçamentária Lanc. Contábeis I                                                                                                    | esouraria Multas <u>C</u> adastro <u>R</u> elatórios Rotir | nas <u>A</u> nuais <u>Aj</u> uda <u>W</u> indow |                                 |
| - 5 💀 18 8 7 7 7 4 1                                                                                                    | < Þ 🕺 ? 💶                                                  |                                                 |                                 |
| Consultar Multa                                                                                                    |                                                            |                                                 |                                 |
| Prefeitura da Cidade do Rio de Janeiro                                                                                                    |                                                            | <i>IplanRio</i><br>16/10/2017                   |                                 |
| Controladoria Geral do Municipio<br>Sistema de Contabilidade Municipal                                                                                                    | Consultar Multa                                            | 01729227<br>ECONT 10030                         |                                 |
| Órgãos Municipais                                                                                                    |                                                            |                                                 |                                 |
| Ómán 1600 🔲 Secretaria Municipal de                                                                                                    | Educação, Esportes e Lazer Dat                             | a Contábil 16/10/2017                           |                                 |
|                                                                                                    |                                                            |                                                 |                                 |
| Liquidações                                                                                                    |                                                            |                                                 |                                 |
| 2 <i>*</i>                                                                                                    |                                                            | Data de Total                                   |                                 |
| 1600 SECRETARIA MUNICIPAL DE EDUCAC                                                                                                    | AO Empenho Liquidaça                                       | o Liquidação Liquidado<br>1 27/10/2008 104,5    | 50                              |
|                                                                                                    |                                                            |                                                 |                                 |
|                                                                                                    |                                                            |                                                 |                                 |
|                                                                                                    |                                                            |                                                 | _                               |
|                                                                                                    |                                                            |                                                 | _                               |
|                                                                                                    |                                                            |                                                 | -                               |
| Retornar 🕳                                                                                                    |                                                            |                                                 |                                 |
|                                                                                                    |                                                            |                                                 | Þ                               |
|                                                                                                    |                                                            |                                                 |                                 |
| Código do Órgão Municipal                                                                                                    |                                                            |                                                 |                                 |
| Record: 1/1                                                                                                    | <pre></pre>                                                |                                                 |                                 |
|                                                                                                    | $\overline{\}$                                             |                                                 |                                 |
| _                                                                                                    |                                                            |                                                 |                                 |
| Γ                                                                                                    | Clicando no campo "Retorn                                  | nar".                                           |                                 |
|                                                                                                    | retorna à tela anterior                                    | - /                                             |                                 |
|                                                                                                    |                                                            |                                                 |                                 |

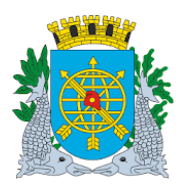

| ~ /                                    | Versão: 4     |
|----------------------------------------|---------------|
| MANUAL DO FINCON EXECUÇÃO ORÇAMENTÁRIA | OUTUBRO/2017  |
| MULTAS                                 | Página: 33/47 |

12º passo: Visualização da tela anterior. Clicar no ícone 🗲 para sair da função.

| Financeiro e Contábil - Windows                                | Internet Explorer fornecid                                  | o por IPLANRIO 5/A                                    |                                           |                                                         |                   |             |
|----------------------------------------------------------------|-------------------------------------------------------------|-------------------------------------------------------|-------------------------------------------|---------------------------------------------------------|-------------------|-------------|
| 🗩 🗢 🙋 http://10.2.231.163                                      | 3:8888/forms/frmservlet?config                              | =desenvfcon                                           | - 🖻 🛃                                     | 🕨 🗙 📴 Live Search                                       |                   |             |
| 👌 Favoritos 🛛 🄏 Financeiro e Contá                             | ibil                                                        |                                                       | 🙆 • 🖻                                     | 🔻 🖃 🖶 👻 Página 🕶                                        | • Segurança • Fei | rramentas 👻 |
| Arquivo Editar Exec. Orçamentá                                 | ária Lanc. Contábeis <u>T</u> es                            | ouraria <u>M</u> ultas <u>C</u> adastro <u>R</u> elat | órios Rotinas <u>A</u> nuais <u>Aj</u> uo | da <u>W</u> indow                                       |                   |             |
| 📄 🥔 💀 😢 😨                                                      |                                                             | 🕨 🕺 ? 두 🗉                                             |                                           |                                                         |                   |             |
| 🧟 Consultar Multa                                              |                                                             |                                                       |                                           |                                                         |                   | _ 6         |
| Prefeitura da Cidad<br>Controladoria Gera<br>Sistema de Contab | le do Rio de Janeiro<br>1 do Município<br>ilidade Municipal | Consultar Multa                                       |                                           | <i>lplanRio</i><br>16/10/2017<br>01729227<br>FCONT10030 |                   |             |
| Órgãos Municipais                                              |                                                             |                                                       |                                           |                                                         |                   |             |
| Órgão 1600 🗇 S                                                 | Secretaria Municipal de Ec                                  | lucação, Esportes e Lazer                             | Data Contábil 18                          | 6/10/2017                                               |                   |             |
| Multas Processo                                                | 0007/204471/2008                                            |                                                       | Data de Cadastro                          | 29/09/2008                                              |                   |             |
| Tipo de Despesa                                                | Licitação                                                   |                                                       | Número                                    | CV00032008                                              |                   |             |
| Data de Publicação                                             | 25/09/2008                                                  | Valor 104,50                                          | Saldo                                     | 0,00                                                    |                   |             |
|                                                                | ⊂Física ∙Jurídica I                                         | Número 039.548.763/0001-07                            | Nome ECO 805 COM                          | ERCIO E SERVICO                                         |                   |             |
| Data de Exclusão                                               |                                                             |                                                       | Situação Paga                             |                                                         |                   |             |
| Matrícula                                                      | 958603                                                      |                                                       | Nome IACY D                               | A SILVA ASSIS                                           |                   |             |
| Endereço                                                       |                                                             |                                                       |                                           |                                                         |                   |             |
| Telefone                                                       |                                                             |                                                       |                                           | Liquidações                                             |                   |             |
|                                                                |                                                             |                                                       |                                           |                                                         |                   |             |
| Record: 1/1                                                    |                                                             | <08C>                                                 |                                           |                                                         |                   |             |

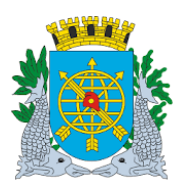

| MANUAL DO FINCON EXECUÇÃO ORÇAMENTÁRIA | OUTUBRO/2017  |
|----------------------------------------|---------------|
| MULIAS                                 | Pagina: 34/47 |

#### Alteração

**Diretrizes:** 

#### Alterar Multa

- > A função "Alterar Multa" permite alterar:
- O valor de multas cadastradas, limitado ao valor que já tenha sido deduzido de liquidações para o mesmo favorecido;
- E a data da publicação, que deverá ser igual ou menor que a "Data Contábil".

#### **Procedimentos:**

1º passo: Selecione "Multas".

2º passo: Selecione "Alteração".

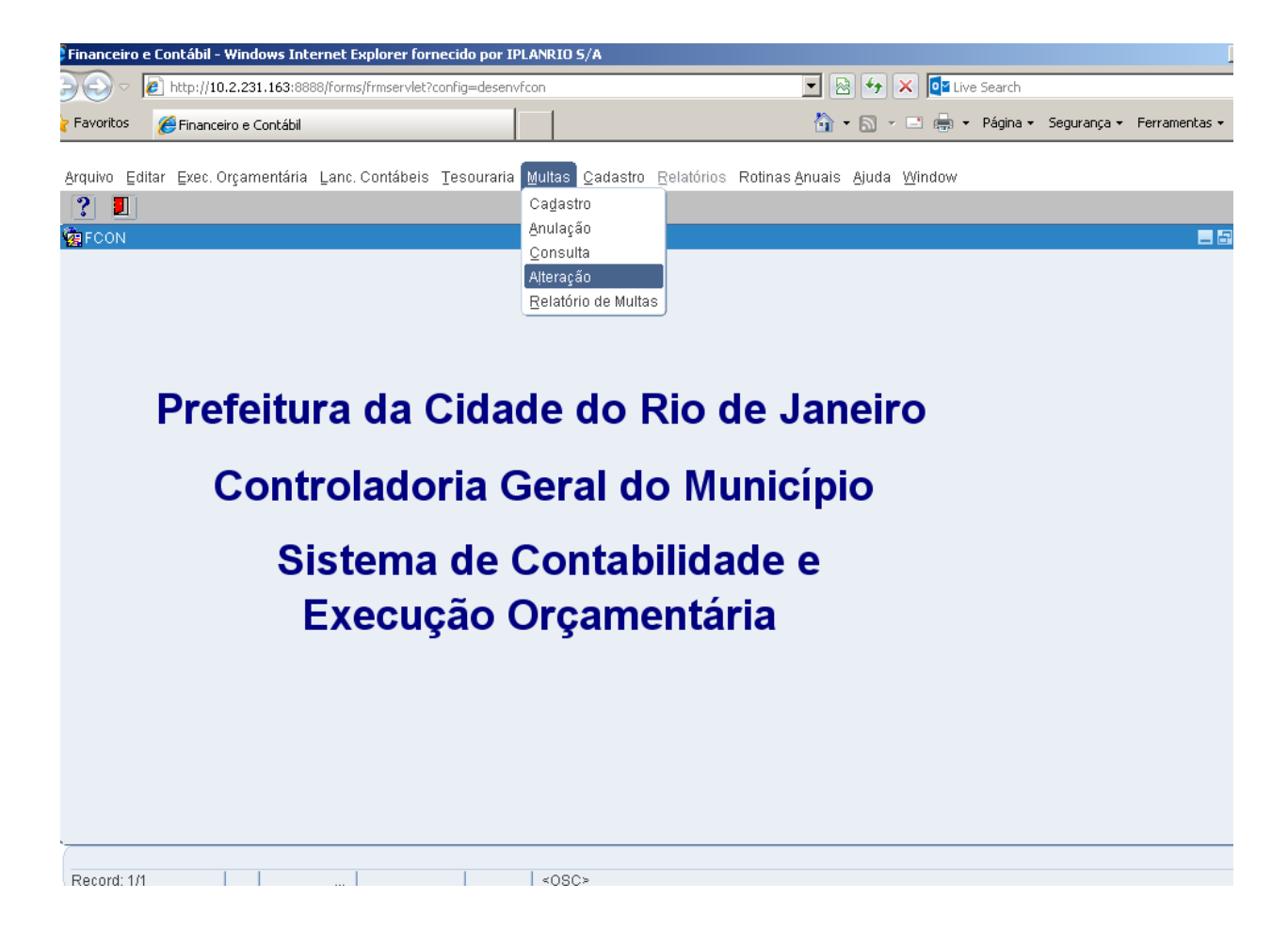

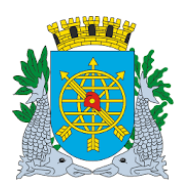

| MULTAS                                 | Página: 35/47 |
|----------------------------------------|---------------|
| MANUAL DO FINCON EXECUÇÃO ORÇAMENTÁRIA | OUTUBRO/2017  |
|                                        | Versao: 4     |

#### 3º passo: Aparecerá a tela da função "Alterar Multa - FCONT10040".

| Financeiro e | e Contábil - Windows Internet Explorer fornecido                                                                 | por IPLANRIO 5/A               |                            |                                                         |                      |               |
|--------------|----------------------------------------------------------------------------------------------------|--------------------------------|----------------------------|---------------------------------------------------------|----------------------|---------------|
| <u>)</u> - C | http://10.2.231.163:8888/forms/frmservlet?config=                                                                | desenvfcon                     |                            | 🗄 👉 🗙 📴 Live Search                                     |                      |               |
| Favoritos    | 🚝 Financeiro e Contábil                                                                                          |                                | 🟠 ·                        | • 🔝 👻 🖃 🔹 Página •                                      | Segurança 🗸          | Ferramentas 👻 |
| Arquivo Edi  | tar Exec. Orçamentária Lanc. Contábeis Teso                                                                      | uraria Multas Cadastro Relatón | ios Rotinas <u>A</u> nuais | Ajuda <u>W</u> indow                                    |                      |               |
| 🧖 Alterar Mu | lita                                                                                                    |                                |                            |                                                         |                      | _ 8           |
|              | Prefeitura da Cidade do Rio de Janeiro<br>Controladoria Geral do Municipio<br>Sistema de Contabilidade Municipal | Alterar Multa                  |                            | <i>IplanRio</i><br>17/10/2017<br>01729227<br>FCONT10040 |                      |               |
| Órgãos N     | funicipais                                                                                                    |                                |                            | <b>†</b>                                                |                      |               |
| Órgão 12     | 200 🛛 🗇 Controladoria Geral do Mun                                                                               | icípio do Rio de Janeiro       | Data Contábil              | 17/10/2017                                              |                      |               |
| Multas       | Processo                                                                                                    | Data de Cadastro               |                            |                                                         |                      |               |
|              | Tipo de Despesa<br>Favorecido                                                                                    | Número                         |                            |                                                         |                      |               |
| Data de      | • Fisica Juridica Num                                                                                            | ero                            | Nome                       |                                                         |                      |               |
|              | Valor                                                                                                    |                                |                            |                                                         |                      |               |
| Data Final o | do Período desejado                                                                                              |                                |                            |                                                         |                      |               |
| Record: 1/1  |                                                                                                    | <0SC>                          |                            |                                                         |                      |               |
|              |                                                                                                    |                                |                            |                                                         |                      |               |
|              |                                                                                                    |                                |                            | Tela da função "A<br>FCONT10                            | lterar Mult<br>040". | a -           |

4º passo: Dê "enter" duas vezes, ou posicione o cursor no campo "Processo".

5º passo: Clique no ícone 🔋 para pesquisar.

6º passo: Digite o número do processo (Ex.: processo 10130000011999).

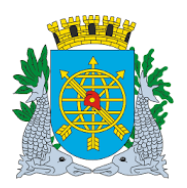

| MULTAS                                 | Página: 36/47 |
|----------------------------------------|---------------|
| MANUAL DO FINCON EXECUÇÃO ORÇAMENTÁRIA | OUTUBRO/2017  |

| Financeiro e      | e Contábil - W                            | indows Intern                                     | et Explorer fo                         | rnecido por II | PLANRIO 5/A       |                          |          |                             |                                            |             |               |
|-------------------|-------------------------------------------|---------------------------------------------------|----------------------------------------|----------------|-------------------|--------------------------|----------|-----------------------------|--------------------------------------------|-------------|---------------|
|                   | 🥖 http://10.2                             | .231.163:8888/f                                   | orms/frmservlet                        | config=desen?  | /fcon             |                          | - 🗟      | 👉 🗙 💽 Live                  | e Search                                   |             |               |
| <b>F</b> avoritos | 6 Financeiro                              | e Contábil                                        |                                        |                |                   |                          | 🟠 -      | S - 🗆 🖶 -                   | Página 🔻                                   | Segurança 🗸 | Ferramentas 👻 |
| Arquivo Edi       | itar Evec Or                              | amontária I :                                     | ann Contábois                          | Tecouraria     | Multae Cadaetro i | Polatórias <b>Patina</b> | e Anuaie | Aiuda Window                |                                            |             |               |
|                   | Rai Exec. Ol;                             | annentaria Ec                                     |                                        |                |                   |                          |          | <u>Ojuua ve</u> inuuw       |                                            |             |               |
| 🙀 Alterar Mu      | ulta                                      |                                                   |                                        |                |                   |                          |          |                             |                                            |             | _ 6           |
|                   | Prefeitura d<br>Controlador<br>Sistema de | la Cidade do R<br>ia Geral do Mu<br>Contabilidade | io de Janeiro<br>Inicípio<br>Municipal |                | Alterar Multa     |                          |          | ןן<br>17/10<br>017<br>FCONT | <i>olanRio</i><br>0/2017<br>29227<br>10040 |             |               |
| Órgãos N          | Municipais                                |                                                   |                                        |                |                   |                          |          |                             |                                            |             |               |
| Órgão 1           | 200                                       | 🛛 🗘 Control                                       | adoria Geral c                         | lo Município   | do Rio de Janeiro | Data                     | Contábil | 17/10/2017                  |                                            |             |               |
| Multas            |                                           |                                                   |                                        |                |                   |                          |          |                             |                                            |             |               |
|                   | Processo                                  | 1013000                                           | 0011999                                |                | Data de Cadastro  |                          |          |                             |                                            |             |               |
|                   | Tipo de De                                | spesa                                             | 1                                      |                | Número            |                          |          |                             |                                            |             |               |
|                   | - Favorecido                              |                                                   |                                        |                |                   |                          |          |                             |                                            |             |               |
|                   |                                           | ○ Física                                          | O Jurídica                             | Número         |                   | Nome                     |          |                             |                                            |             |               |
| Data de           | e Publicação<br>Valor                     |                                                   |                                        |                |                   |                          |          |                             |                                            |             |               |
| Enter a que       | nr. proce EQ t                            | lo ovocuto. Ctrl                                  | +0 to concol                           |                |                   |                          |          |                             |                                            |             |               |
| Record: 1/1       | ny, piess foi                             | Enter-Qu.                                         |                                        |                | <0SC>             |                          |          |                             |                                            |             |               |
|                   |                                           |                                                   |                                        |                |                   |                          |          |                             |                                            |             |               |
|                   |                                           |                                                   |                                        |                |                   |                          |          |                             |                                            |             |               |
|                   | Dig                                       | jite o núm                                        | ero do Pr                              | ocesso         |                   |                          |          |                             |                                            |             |               |

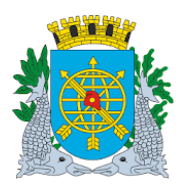

|                                                                                                    | Versão: 4                       |
|----------------------------------------------------------------------------------------------------|---------------------------------|
| MANUAL DO FINCON EXECUÇÃO ORÇAMENTARIA                                                                                                    | OUTUBRO/2017                    |
| MULTAS                                                                                                    | Página: 37/47                   |
| passo: Clicar no ícone 😰 para efetuar a pesquisa. Virão os dados da(s) multa(s) ca                                                                                           | adastrada (s) para o            |
| inanceiro e Contábil - Windows Internet Explorer fornecido por IPLANRIO 5/A                                                                                                  |                                 |
| 💽 🗢 🖉 http://10.2.231.163:8888/forms/frmservlet?config=desenvfcon                                                                                                    | h                               |
| Favoritos 🔡 🔻 🎉 Financeiro e Contábil 🦉 Financeiro e Contábil 🗙 🏠 🐔 🐨 🖾 😴 💼 🔻 Págin                                                                                          | a 👻 Segurança 👻 Ferramentas 👻 i |
| rquivo Editar Exec. Orçamentária Lanc. Contábeis Tesouraria Multas Cadastro Relatórios Rotinas Anuais Ajuda Window                                                           |                                 |
|                                                                                                    |                                 |
| Alterar Multa                                                                                                    |                                 |
| Prefettura da Cidade do Ruo de Janeiro (plantero)<br>Controladoria Geral do Municipio (plantero)<br>Sistema de Contabilidade Municipal (0172922)<br>Atterar Multa FCONT10040 | 7<br>)                          |
| Órgãos Municipais                                                                                                    |                                 |
| Órgão 1200 🛛 Controladoria Geral do Município do Rio de Janeiro Data Contábil 17/10/2017                                                                                     |                                 |
| Multas                                                                                                    |                                 |
| Processo 1013/000001/1999 Data de Cadastro 09/10/2017                                                                                                    |                                 |
| Tipo de Despesa Sol. Avul. Número 64                                                                                                    |                                 |
| Favorecido                                                                                                    |                                 |
| O Fisica • Jundrea Numero 071.833.552/0006-33 Nome BOBS VENBO COMERCIO DE A                                                                                                  |                                 |
|                                                                                                    |                                 |
| Data de Publicação J5/10/2017                                                                                                    |                                 |
| Valor 150,00                                                                                                    |                                 |
|                                                                                                    |                                 |
|                                                                                                    |                                 |
|                                                                                                    |                                 |
| Data Final do Período deseiado                                                                                                    |                                 |
| Record: 1/?       <0SC>                                                                                                    |                                 |
| $\mathbb{V}$                                                                                                    |                                 |
| Alterar: Data e Valor                                                                                                    |                                 |

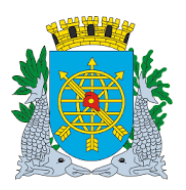

| MANUAL DO FINCON EXECUÇÃO ORÇAMENTÁRIA |
|----------------------------------------|
| MULTAS                                 |

Versão: 4 OUTUBRO/2017 Página: 38/47

#### > Relatório antes da Alteração

| Controla            | tura da Cidade do Rio de Ja<br>adoria Geral do Município | aneiro           |            |            |        |        |            | Emissão    | IplanRIO<br>17/10/2017 |
|---------------------|----------------------------------------------------------|------------------|------------|------------|--------|--------|------------|------------|------------------------|
| Sistema             | de Contabilidade Municipal                               |                  |            |            |        |        |            | Página:    | 1                      |
| CONR10050 - RELAT   | ÓRIO DE MULTAS                                           |                  |            |            |        |        |            |            | 01729227               |
| CRE/CNR.I           | Controladoria Geral do Mun     Nome/Rezão Social         | Processo         | Despess    | Númoro     | Valor  | Saldo  | Data Carl  | Data Excl  | Statue                 |
| 007.433.677/0001-62 | ECOLIMP SERVICOS DE LIMPEZA                              | 0013/000353/2008 | Licitação  | PP00442008 | 774,11 | 0,00   | 15/12/2009 | Data Exci  | Paga                   |
| 071.833.552/0006-33 | BOBS VENBO COMERCIO DE<br>ALIMENTOS LTDA                 | 1013/000001/1999 | Sol. Avul. | 64         | 100,00 | 100,00 | 05/10/2017 | 09/10/2017 | Excluida               |
| 071.833.552/0006-33 | BOBS VENBO COMERCIO DE<br>ALIMENTOS LTDA                 | 1013/000001/1999 | Sol. Avul. | 64         | 150,00 | 150,00 | 09/10/2017 |            | Ativa                  |
| 071.833.552/0006-33 | BOBS VENBO COMERCIO DE<br>ALIMENTOS LTDA                 | 1013/000001/1999 | Sol. Avul. | 64         | 60,0D  | 60,00  | 09/10/2017 |            | Ativa                  |
|                     |                                                          |                  |            |            |        | $\sim$ |            |            |                        |
|                     |                                                          |                  |            |            |        |        |            |            |                        |
|                     |                                                          |                  |            |            |        |        |            |            |                        |

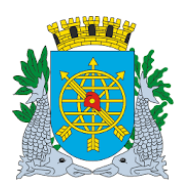

|                                                                                                    | Versão: 4                     |
|----------------------------------------------------------------------------------------------------|-------------------------------|
| MANUAL DO FINCON EXECUÇÃO ORÇAMENTÁRIA                                                                                                    | OUTUBRO/2017                  |
| MULTAS                                                                                                    | Página: 39/47                 |
| Exemplo de alteração da Data da Publicação e do "Valor",                                                                                         |                               |
| <b>º passo:</b> Repetir os passos 1º ao 7º, após fazer as alterações, clicar no ícone 🖬 pa                                                       | ıra salvar.                   |
| Financeiro e Contábil - Windows Internet Explorer fornecido por IPLANRIO 5/A                                                                     |                               |
| 🕽 🕙 🗢 🖻 http://10.2.231.163:8888/forms/frmservlet?config=desenvfcon 🔄 🗟 😽 🗙 📴 Live Search                                                        |                               |
| 🍸 Favoritos 🔡 🔻 🏈 Financeiro e Contábil 🦉 Financeiro e Contábil 🗙 🏠 🔹 🗟 🔻 🖻 🔹 Página                                                             | 🔹 Segurança 👻 Ferramentas 👻 ( |
| -<br>Auroine Editar Even Onementária Lans Ocutática Teconomia Multan Ocalesta Delatárica Definas Auroin Airde Mindeus                            |                               |
| Arquivo Editar Exec. Orgamentaria Lanc. Contabels Lesouraria Multas Cadastro Relatorios Rotinas Anuais Ajuda Window                              |                               |
|                                                                                                    |                               |
| Prefeitura da Cidade do Rio de Janeiro<br>Controladoria Geral do Município<br>Sistema de Contabilidade Municípal<br>Alterar Multa<br>FCONT 10040 |                               |
| Órgãos Municipais                                                                                                    |                               |
| Órgão 1200 🖸 Controladoria Geral do Município do Rio de Janeiro Data Contábil 17/10/2017                                                         |                               |
| Multas         Processo         1013/000001/1999         Data de Cadastro         09/10/2017                                                     |                               |
| Tipo de Despesa Sol Avul Número 64                                                                                                    |                               |
| Favorecido                                                                                                    |                               |
| Física • Jurídica Número 071.833.552/0006-33 Nome BOBS VENBO COMERCIO DE A                                                                       |                               |
|                                                                                                    |                               |
| Data de Publicação 01/10/2017                                                                                                    |                               |
|                                                                                                    |                               |
| Valor 50,00                                                                                                    |                               |
|                                                                                                    |                               |
|                                                                                                    |                               |
|                                                                                                    |                               |
| Valor da multa                                                                                                    |                               |
| Record: 1/?                                                                                                    |                               |

> Obs.: Outras multas, cadastradas no sistema e que faça parte do mesmo processo instrutivo,

poderão ser consultadas, clicando nos ícones

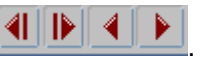

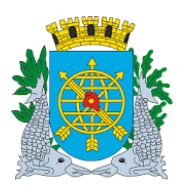

| MANUAL DO FINCON EXECUÇÃO ORÇAMENTÁRIA | Versão: 4<br>OUTUBRO/2017 |  |  |
|----------------------------------------|---------------------------|--|--|
| MULTAS                                 | Página: 40/47             |  |  |

9º passo: Clicar na opção "OK" para salvar a transação.

| Financeiro e Contát         | oil - Windows Internet Explorer f                                                                | ornecido por IPL        | ANRIO 5/A      |                    |                        |                      |                                                      |             |               |
|-----------------------------|--------------------------------------------------------------------------------------------------|-------------------------|----------------|--------------------|------------------------|----------------------|------------------------------------------------------|-------------|---------------|
| 🔊 🗢 🖉 http:                 | //10.2.231.163:8888/forms/frmservl                                                               | et?config=desenvfc      | on             |                    | - 2                    | 8 👉 🗙 🚺              | Live Search                                          |             |               |
| - Favoritos 🛛 🔛 🗣           | <i> (</i> Financeiro e Contábil                                                                  | 🏉 Financeiro e C        | ontábil 🗙      |                    | <u>ن</u> 🟠 -           | • 🗟 • 🖃 🖨            | ▼ Página ▼                                           | Segurança 🔻 | Ferramentas 🕶 |
| Arquivo Editar Exe          | ec. Orçamentária⊥Lanc. Contábe                                                                   | is <u>T</u> esouraria ( | ₫ultas ⊆adastr | <u>R</u> elatórios | Rotinas <u>A</u> nuais | Ajuda <u>W</u> indov | /                                                    |             |               |
| 🔒 🎒 🛃                       | ?] 😳 😨 🐨 🛪 🔨 🜗                                                                                   |                         | 1 ? 🗲          |                    |                        |                      |                                                      |             |               |
| 🙀 Alterar Multa             |                                                                                                  |                         |                |                    |                        |                      |                                                      |             | - 8           |
| Prefeit<br>Contro<br>Sisten | tura da Cidade do Rio de Janeiro<br>oladoria Geral do Município<br>na de Contabilidade Municípal | ,                       | Alterar Multa  |                    |                        | 1<br>FCC             | <i>lplanRio</i><br>7/10/2017<br>01729227<br>0NT10040 |             |               |
| Órgãos Municipa             | is                                                                                               |                         |                |                    |                        |                      |                                                      |             |               |
| Órgão 1200                  | Controladoria Geral                                                                              | do Município do         | Rio de Janeiro |                    | Data Contábil          | 17/10/2017           |                                                      |             |               |
| Multas                      |                                                                                                  |                         |                |                    |                        |                      |                                                      |             |               |
| Proc                        | esso 1013/000001/1999                                                                            | Forms                   |                |                    |                        | ×                    |                                                      |             |               |
| Tipo<br>Favor               | de Despesa<br>ecido<br>● Física ● Jurídica                                                       | s 🚺                     | FRM- 40400:    | Transação cor      | ncluida com suce       | sso.<br>DMERCI       | D DE A                                               |             |               |
|                             |                                                                                                  |                         |                |                    |                        |                      |                                                      |             |               |
| Data de Public              | ação 01/(0/2017)<br>√alor 50,00<br>do desejado                                                   |                         | <08C>          |                    | 1                      |                      |                                                      |             |               |
|                             | Data e Valor altera                                                                              | dos                     |                |                    | Clicar na              | opção "Ol            | <b>&lt;</b> "                                        |             |               |

Relatório após Alteração do Valor (a data da publicação não aparece no relatório, só na consulta da função "Alterar Multas" - FCONT10040).

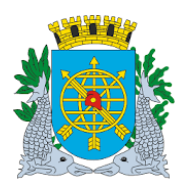

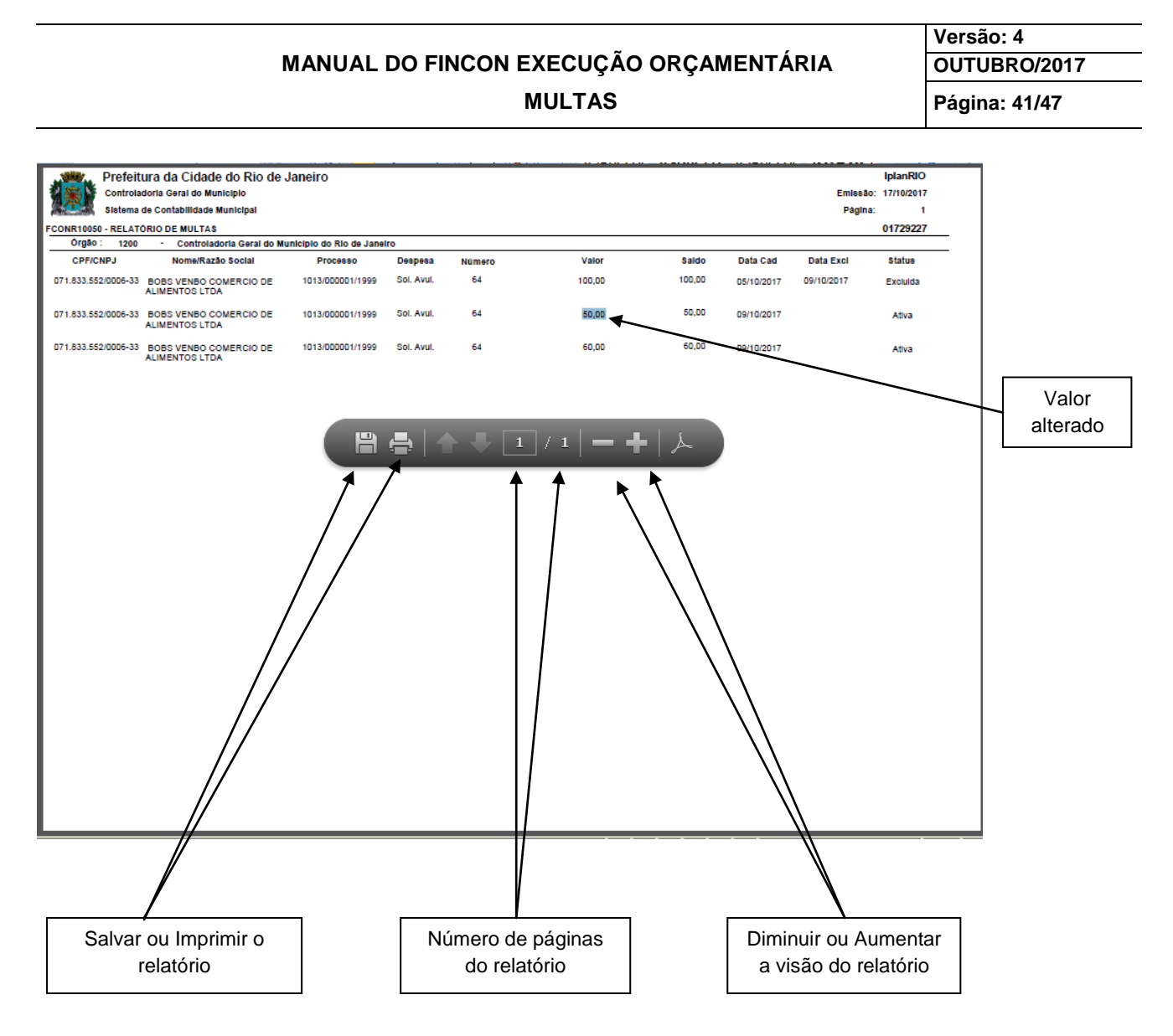

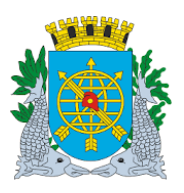

| MANUAL DO FINCON EXECUÇÃO ORÇAMENTÁRIA | Versao: 4<br>OUTUBRO/2017 |
|----------------------------------------|---------------------------|
| MULTAS                                 | Página: 42/47             |
|                                        |                           |

#### Relatório de Multas

Diretrizes:

#### Relatório de Multa

- > Este relatório apresenta informações do favorecido que foi multado.
- Visualização do relatório na tela para impressão ou salvar em arquivo;
- > Solicitação do relatório por vários parâmetros.

#### **Procedimentos:**

1º passo: Selecione Multas.2º passo: Selecione "Relatório de Multas".

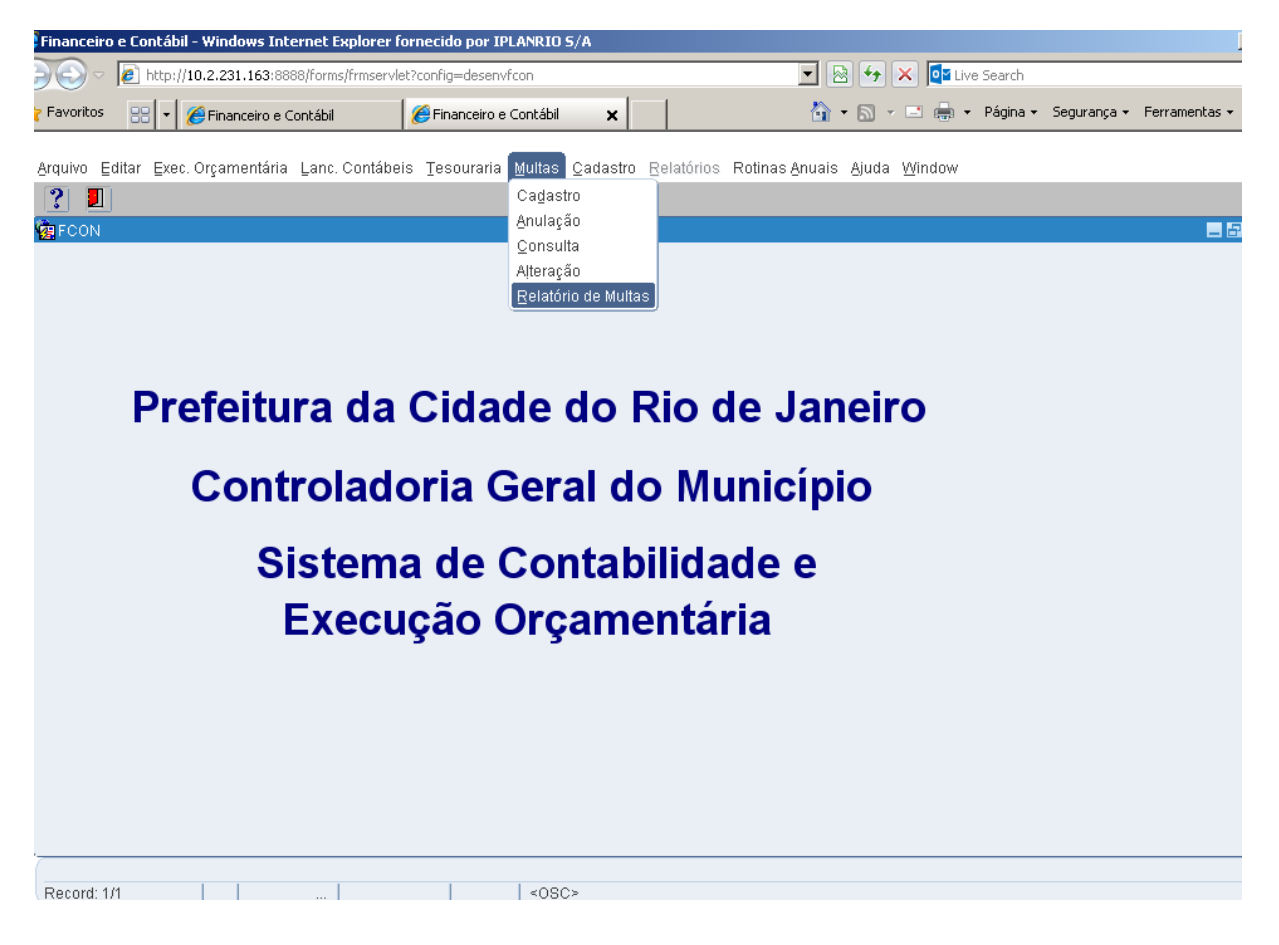

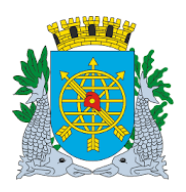

| MANUAL DO FINCON EXECUÇÃO ORÇAMENTÁRIA | Versão: 4<br>OUTUBRO/2017 |  |  |
|----------------------------------------|---------------------------|--|--|
| MULTAS                                 | Página: 43/47             |  |  |

3º passo: Virá a tela Relatório de Multa – FCONP10050.

| Financeiro e Contábil - Windows Internet Explorer fornecido por IPLANRIO 5/A                                                           |                                                  |
|----------------------------------------------------------------------------------------------------|--------------------------------------------------|
| 🕞 🗢 🙋 http://10.2.231.163:8888/forms/frmservlet?config=desenvfcon                                                                      | 💌 🗟 🐓 🗙 📴 Live Search                            |
| Favoritos 🔐 🔻 🏉 Financeiro e Contábil 🏾 🏉 Financeiro e Contábil 🗙                                                                      | 🏠 🔹 🔝 👻 🚍 🛻 🔹 Página 🔹 Segurança 👻 Ferramentas 🔹 |
| Arquivo Editar Exec. Orçamentária Lanc. Contábeis Tesouraria Multas Cadastro Relatórios Roti                                           | nas Anuais Ajuda <u>W</u> indow                  |
| Prefeitura da Cidade do Rio de Janeiro<br>Controladoria Geral do Município<br>Sistema de Contabilidade Municipal<br>Relatório de Multa | IplanRio<br>17/10/2017<br>01729227<br>FCONP10050 |
| Órgão Processo                                                                                                    | Ĩ                                                |
| Tipo de Despesa Número<br>Favorecido<br>• Física Jurídica Número Nome                                                                  |                                                  |
|                                                                                                    | Relatório                                        |
| Record: 1/1     <0SC>                                                                                                    |                                                  |
|                                                                                                    | Tela do Relatório – FCONP10050                   |

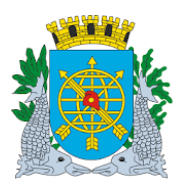

| MOLIAO                                 | r ayına. 44/47 |
|----------------------------------------|----------------|
| ΜΗ ΤΔ                                  | Página: 44/47  |
| MANUAL DO FINCON EXECUÇÃO ORÇAMENTÁRIA | OUTUBRO/2017   |
|                                        | Versão: 4      |

4º passo: Solicitar o relatório pelo processo (10130000011999). Informe o órgão e digite o número do processo, clicar no campo "Relatório".

| Financeiro  | e Contábil - Windo                                       | vs Internet Explorer f                                           | ornecido por IPLANRIO 5/A        |                          |                                                         |                           |
|-------------|----------------------------------------------------------|------------------------------------------------------------------|----------------------------------|--------------------------|---------------------------------------------------------|---------------------------|
| Э⊙∽         | 🙋 http://10.2.231.                                       | 163:8888/forms/frmservl                                          | et?config=desenvfcon             | - 🖻                      | 🔸 🗙 📴 Live Search                                       |                           |
| 🍃 Favoritos | 🔠 🔻 🏉 Finance                                            | eiro e Contábil                                                  | 🔏 Financeiro e Contábil 🛛 🗙      | 🐴 •                      | 🔊 🔹 🖶 🔹 Página 🕶                                        | Segurança 👻 Ferramentas 👻 |
| Arquivo Er  | ditar Ever Orcame                                        | ntária Lanc Contábe                                              | is Tesouraria Multas Cadastro Ri | alatórios Rotinas Anuais | Aiuda Window                                            |                           |
|             | anar Exce orşanıc                                        |                                                                  |                                  |                          | <u>Jaaa 11</u> 1114011                                  |                           |
| 🤹 Relatóri  | o de Multa                                               |                                                                  |                                  |                          |                                                         |                           |
|             | Prefeitura da Cid<br>Controladoria Ge<br>Sistema de Cont | ade do Rio de Janeiro<br>ral do Município<br>abilidade Municipal | Relatório de Multa               |                          | <i>IplanRio</i><br>17/10/2017<br>01729227<br>FCONP10050 |                           |
| Ó           | rgão Controlado                                          | ia Geral do Município                                            | o do Rio de Janeiro              |                          |                                                         |                           |
| Pr          | rocesso 1013000                                          | 0011999                                                          |                                  |                          |                                                         |                           |
| Tip         | oo de Despesa                                            | -                                                                |                                  | Número                   |                                                         |                           |
| F           | avorecido                                                | /                                                                | \                                |                          |                                                         |                           |
|             | <ul> <li>Física</li> <li>Jurí</li> </ul>                 | dica Núi                                                         | ndero 🔄 🗖 h                      | lome                     |                                                         |                           |
|             |                                                          |                                                                  |                                  |                          | <u></u>                                                 |                           |
| Relatório f | finalizado.                                              |                                                                  |                                  |                          |                                                         |                           |
| Record: 1/  | /1                                                       |                                                                  | <0SQ                             |                          |                                                         |                           |
| Info        | rme o órgão                                              |                                                                  | Digite o número d                | o processo               | "Clicar no camp                                         | o Relatório"              |

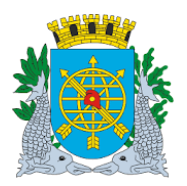

### MANUAL DO FINCON EXECUÇÃO ORÇAMENTÁRIA MULTAS

Versão: 4 OUTUBRO/2017 Página: 45/47

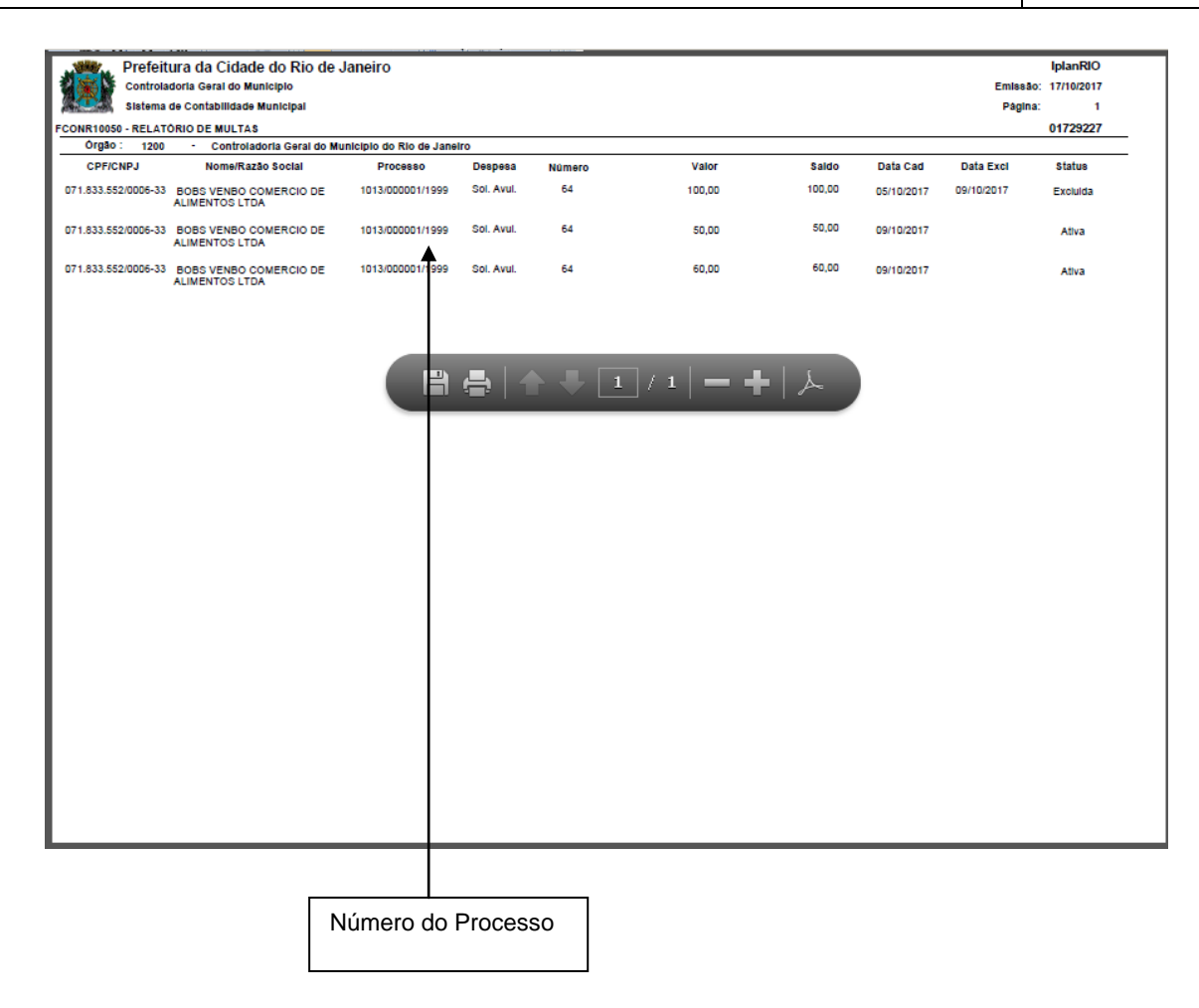

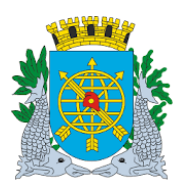

|                                        | Versão: 4     |
|----------------------------------------|---------------|
| MANUAL DO FINCON EXECUÇÃO ORÇAMENTÁRIA | OUTUBRO/2017  |
| MULTAS                                 | Página: 46/47 |

#### Relatório Geral sem consulta de processo específico.

**Procedimentos:** 

- 1º passo: Selecione Multas.
  2º passo: Selecione Relatório de Multas. Virá a tela "Relatório de Multa" FCONP10050.
  3º passo: Selecione o órgão e clique no campo "Relatório".

| nceiro e Contábil - Windows Internet E                                                           | plorer fornecido por IPLANRIO 5/A                         |                                                  |
|--------------------------------------------------------------------------------------------------|-----------------------------------------------------------|--------------------------------------------------|
|                                                                                                  | /frmservlet?config=desenvfcon                             | 💌 🐼 🗲 🗙 📴 Live Search                            |
| pritos 🔠 🛛 🏉 Financeiro e Contábil                                                               | 🏉 Financeiro e Contábil 🗙                                 | 🦄 🔹 🔝 👻 🚍 🛻 👻 Página 👻 Segurança 👻 Ferrament     |
| ro Editar Exec. Orçamentária Lanc. (                                                             | Contábeis Tesouraria Multas Qadastro Relató               | rios Rotinas <u>A</u> nuais Ajuda <u>W</u> indow |
| elatório de Multa                                                                                |                                                           |                                                  |
| Prefeitura da Cidade do Rio de<br>Controladoria Geral do Municip<br>Sistema de Contabilidade Mun | Janeiro<br><sup>sio</sup><br>icipal<br>Relatório de Multa | IplanRio<br>17/10/2017<br>01729227<br>FCONP10050 |
| Órgão Controladoria Geral do N                                                                   | lunicípio do Rio de Janeiro                               |                                                  |
| Processo                                                                                         |                                                           |                                                  |
| Tipo de Despesa                                                                                  | ۹ ( ا                                                     | lúmero                                           |
| Favorecido                                                                                       |                                                           |                                                  |
| • Fisica – Juridica                                                                              |                                                           |                                                  |
|                                                                                                  |                                                           |                                                  |
|                                                                                                  |                                                           |                                                  |
|                                                                                                  |                                                           |                                                  |
|                                                                                                  |                                                           | Relatório                                        |
|                                                                                                  |                                                           | 1                                                |
|                                                                                                  |                                                           |                                                  |
| ora: 1/1 I I I                                                                                   |                                                           |                                                  |
|                                                                                                  |                                                           |                                                  |
|                                                                                                  |                                                           |                                                  |
|                                                                                                  |                                                           |                                                  |
|                                                                                                  |                                                           | Clicar no campo                                  |
|                                                                                                  |                                                           | "Relatório"                                      |

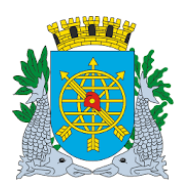

| MANUAL DO FINCON EXECUÇÃO ORÇAMENTÁRIA |  |  |  |  |  |
|----------------------------------------|--|--|--|--|--|
| MULTAS                                 |  |  |  |  |  |

| Versão: 4     |  |
|---------------|--|
| OUTUBRO/2017  |  |
| Página: 47/47 |  |

#### > Relatório por solicitação geral, sem processo específico.

| Pie             | feitura da Cidade do Rio de J                 | laneiro          |            |            |            |                       |            |            | IplanRIO   |
|-----------------|-----------------------------------------------|------------------|------------|------------|------------|-----------------------|------------|------------|------------|
| Con             | troladoria Geral do Município                 |                  |            |            |            |                       |            | Emissão:   | 17/10/2017 |
| Sist            | ema de Contabilidade Municipal                |                  |            |            |            |                       |            | Página:    | 1          |
| CONR10050 - RE  | LATÓRIO DE MULTAS                             |                  | _          |            |            |                       |            |            | 01729227   |
| CREICNR.I       | Nome/Razão Social                             | Processo         | Despess    | Número     | Valor      | Saido                 | Data Cad   | Data Excl  | Statue     |
| 007 433 677/000 |                                               | 0013/000353/2008 | Licitação  | PP00442008 | 774.11     | 0.00                  | 15/10/0000 | Data Exci  | Daea       |
| 007.433.0771000 | LTDA                                          | 0013/000333/2005 | Lionayao   | PP00442000 | 774,11     | 0,00                  | 15/12/2009 |            | Paga       |
| 071.833.552/000 | 6-33 BOBS VENBO COMERCIO DE<br>ALIMENTOS LTDA | 1013/000001/1999 | Sol. Avul. | 64         | 100,00     | 100,00                | 05/10/2017 | 09/10/2017 | Excluida   |
| 071.833.552/000 | 6-33 BOBS VENBO COMERCIO DE<br>ALIMENTOS LTDA | 1013/000001/1999 | Sol. Avul. | 64         | 50,00      | 50,00                 | 09/10/2017 |            | Ativa      |
| 071.833.552/000 | 6-33 BOBS VENBO COMERCIO DE<br>ALIMENTOS LTDA | 1013/000001/1999 | Sol. Avul. | 64         | 60,00      | 60,00                 | 09/10/2017 |            | Ativa      |
|                 |                                               | 7                |            |            | <u> </u>   | ╺┳╶│╭⋗<br>╲╶ <b>┞</b> |            |            |            |
|                 |                                               |                  | /          |            |            |                       |            | \          |            |
|                 |                                               |                  |            |            |            |                       |            |            |            |
|                 | Salvar ou Imprir                              | nir o            | /<br>      | Número c   | le páginas | ) //                  | Diminui    | r ou Aume  | entar a    |
|                 | Salvar ou Imprir                              | nir o            |            | Número c   | le páginas | ] [                   | Diminui    | r ou Aume  | entar a    |